# Canon PIXMA TS5000 series

# Getting Started 入門指南 입문 가이드 คำแนะนำเริ่มต้น Mari Memulai Hướng dẫn bắt đầu

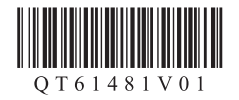

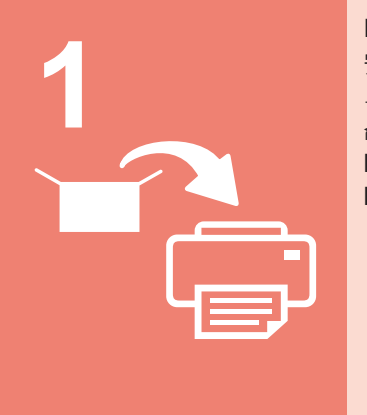

| page1    |
|----------|
|          |
| 1페이지     |
| หน้า1    |
| halaman1 |
| trang1   |
|          |

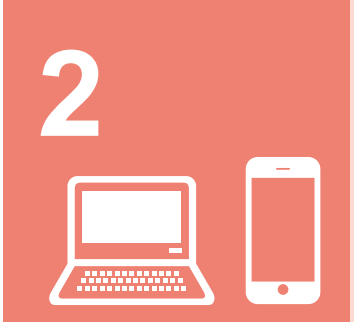

| Connecting with Computer and Smartphone/Tablet             | page5         |
|------------------------------------------------------------|---------------|
| 與電腦和智慧型手機/平板連接                                             | 第5頁           |
| 컴퓨터 및 스마트폰/태블릿과 연결하기 5                                     | 페이지           |
| การเชื่อมต่อคอมพิวเตอร์กับสมาร์ทโฟน/แท็บเล็ต               | หน้า <b>5</b> |
| Menghubungkan dengan Komputer dan Ponsel Pintar/Tablet hal | aman5         |
| Kết nối với máy tính và smartphone/máy tính bảng           | trang5        |
|                                                            |               |

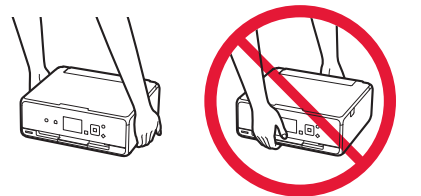

# 1. Installing the Printer

For the procedure with **I** icon, you can watch the video tutorials for installing the printer by accessing the following URL or scanning the QR codes.

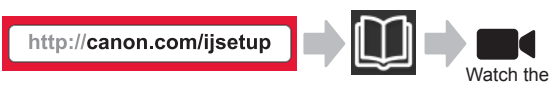

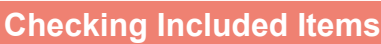

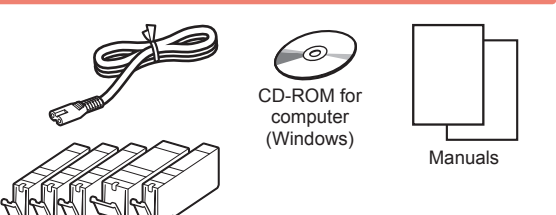

# Removing Packing Materials/Turning on the Printer

You can watch the procedure on a movie by scanning the QR codes.

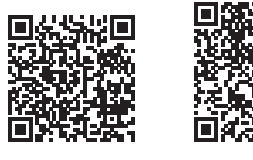

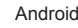

iOS

movie

5

6

- 1 Remove the packing materials (such as tape and protective film on the LCD) from outside the printer.
- 2 Hook the hollows on the both sides of the printer with your fingers and open the scanning unit / cover.
  - **2** Remove the orange tape and discard it.

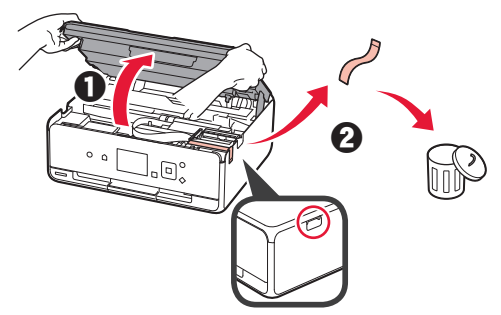

3 Close the scanning unit / cover.

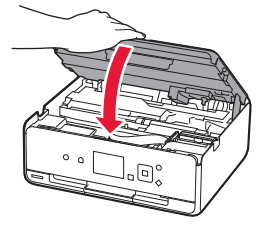

- **4 O** Connect the power cord.
  - **2** Lift the operation panel.
  - Press the **ON** button.
  - On not connect a USB cable yet.

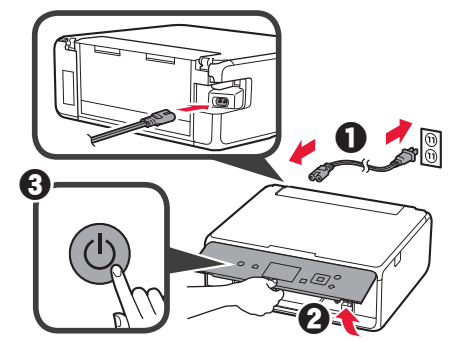

Use the ▲ or ▼ button to select a language, and then press the **OK** button.

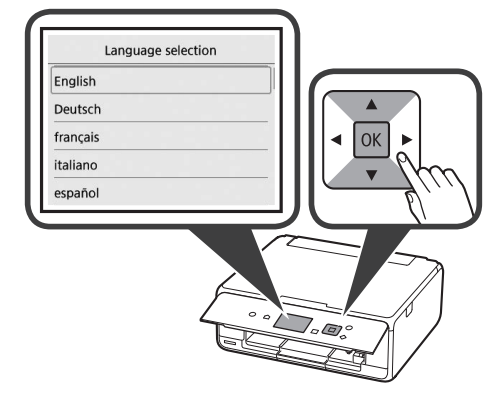

- Read the messages and press the **OK** button.
  - For development and marketing of products that better meet customer needs, Canon requests that information related to your Canon product be sent to Canon through the Internet.

7 Select Agree or Do not agree, and then press the OK button.

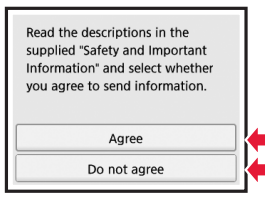

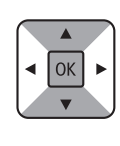

8 Read the message and press the **OK** button.

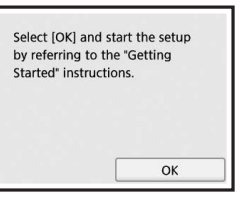

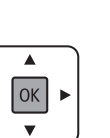

### **Installing the Ink Tank**

You can watch the procedure on a movie by scanning the QR codes.

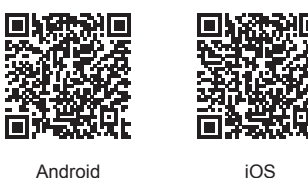

Android

1 Open the scanning unit / cover. O Do not touch the print head holder (A) until it stops.

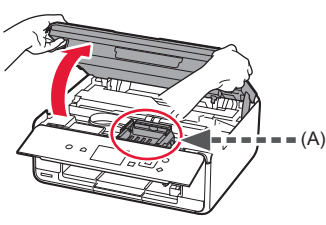

• Remove the orange tape. 2 2 Remove the protective wrap.

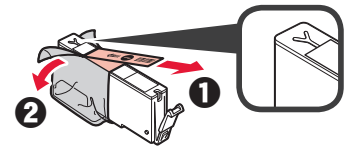

Remove the orange tape completely.

- 3 Hook the orange cap with your finger to remove it GENTLY.
  - (A) Do not push the both sides of the ink tank with the Y-shape air hole blocked.
  - (B) Do not touch.

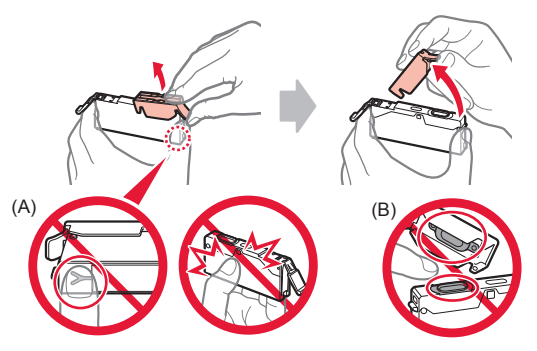

Insert the ink tank into the print head holder and 4 push it down firmly until it snaps into place. After the lamp lights up, install the next ink tank.

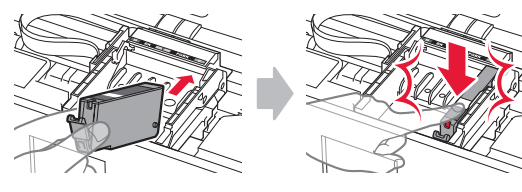

5 Check that all lamps are lit.

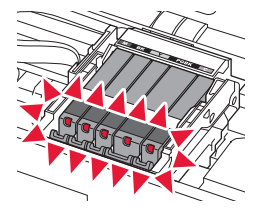

Close the scanning unit / cover.

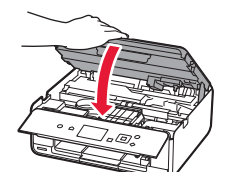

6

If an error message appears, make sure the ink tanks are installed correctly.

### Loading Paper / Aligning the Print Head

You can watch the procedure on a movie by scanning the QR codes.

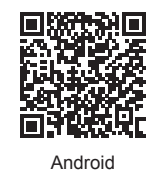

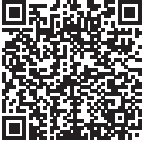

iOS

To obtain better print result, print a pattern for print head alignment and scan it.

1 Open the rear tray cover and pull out the paper support.

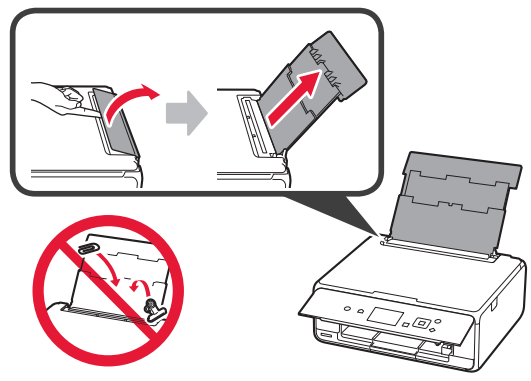

# 2 Open the feed slot cover. 2 Slide the right paper guide to the end.

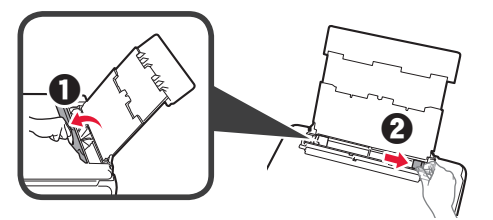

- 3 **1** Load several sheets of plain paper with the print side facing up.
  - Slide the right paper guide to align it with the side of the paper stack.

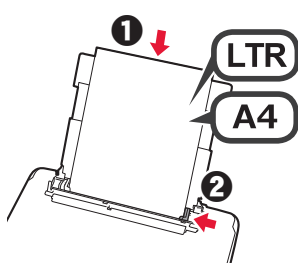

**4** Close the feed slot cover.

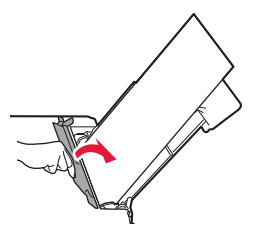

5 Pull out the paper output tray.

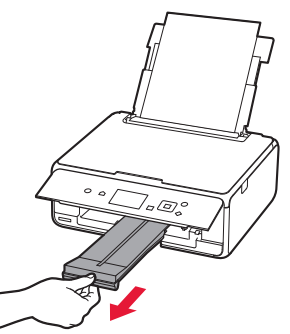

6 Use the ◀ or ▶ button to select OK, and then press the OK button.

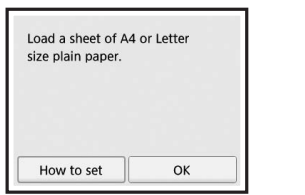

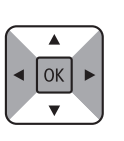

7 When the pattern for print head alignment is printed, select **Yes** and press the **OK** button.

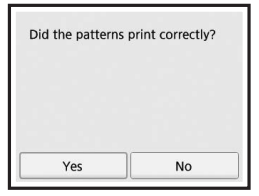

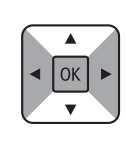

8 Follow the on-screen instructions to load the pattern on the platen glass.

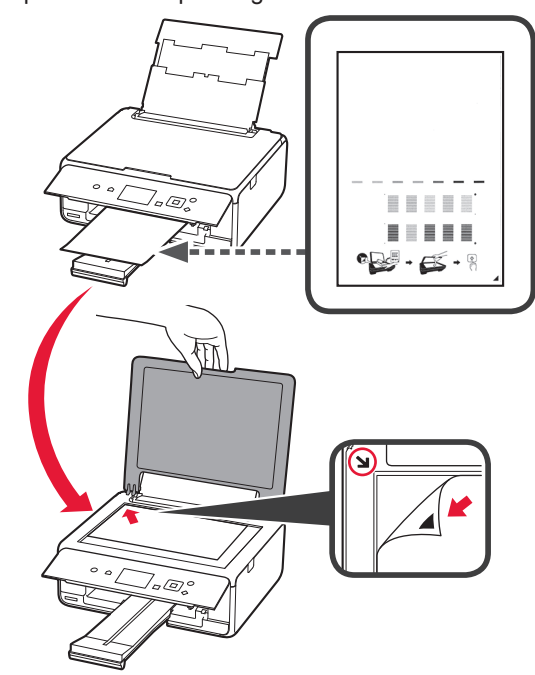

9 Close the document cover, and then follow the onscreen instructions to press the **OK** button.

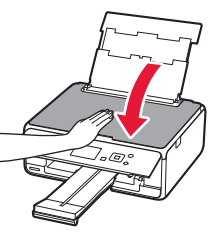

 $10 \ \text{If the following screen appears, press the OK} \\ \text{button.}$ 

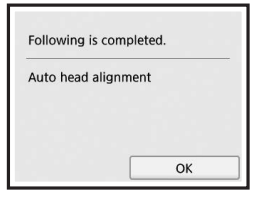

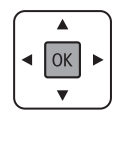

The print head alignment is now complete.

### **Selecting a Printer Connection Method**

The connection method varies depending on how you use the printer. Select a printer connection method according to the table below. In the following description, smartphones and tablet devices are collectively described as smartphone.

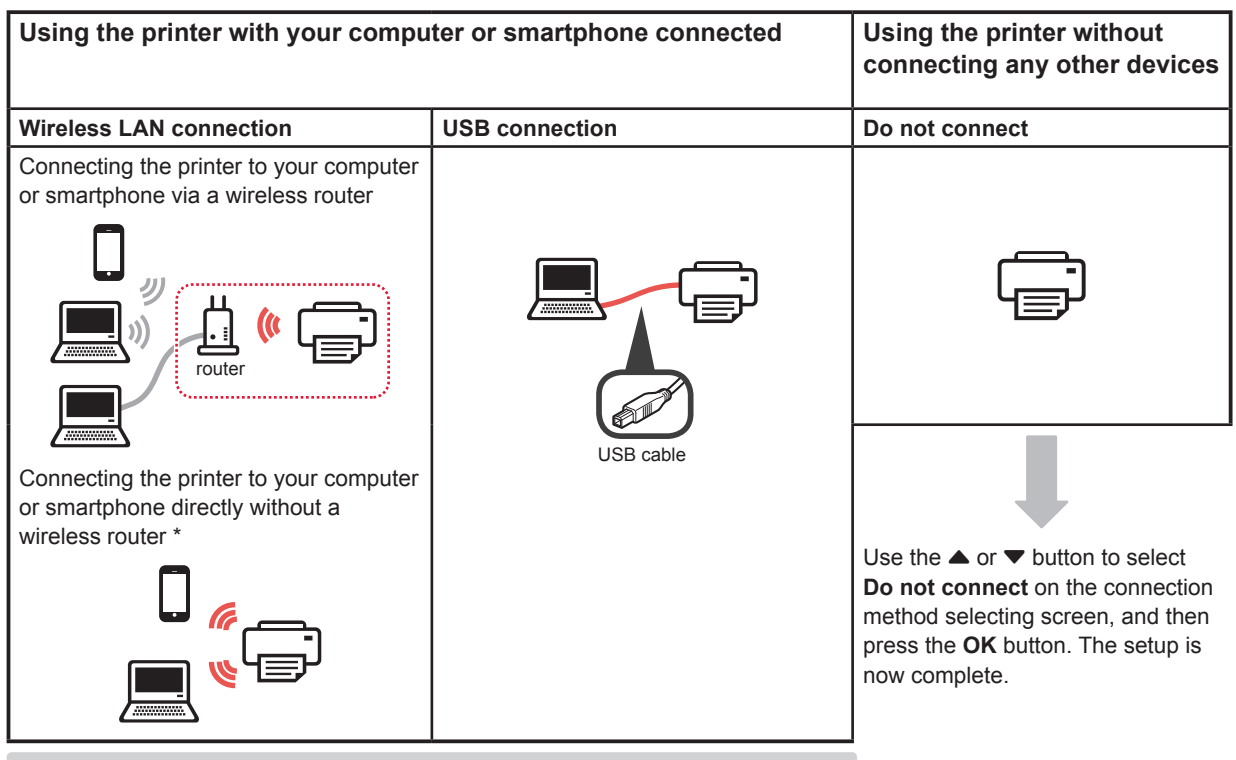

- \* You may not connect your smartphone to the Internet wirelessly during connecting the printer to the smartphone directly. In that case, you may be charged depending on the contract with your service provider.
- \* Up to 5 devices can be connected to the printer via wireless LAN connection directly.
- **1** Select your printer connection method, and then press the **OK** button.

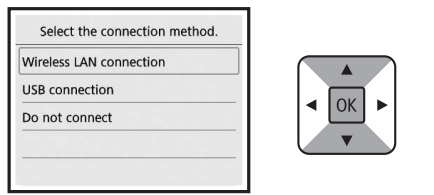

Follow the on-screen instructions to proceed with the setup.

#### Users who select USB connection:

Do not connect a USB cable until you are instructed.

- 2 If the following screen appears, proceed to the next page.
  - If you select Wireless LAN connection:

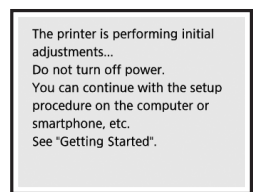

If you select USB connection:

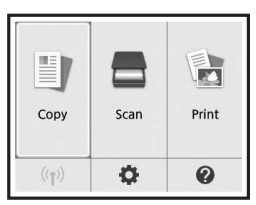

## 2. Connecting with Computer and Smartphone/Tablet

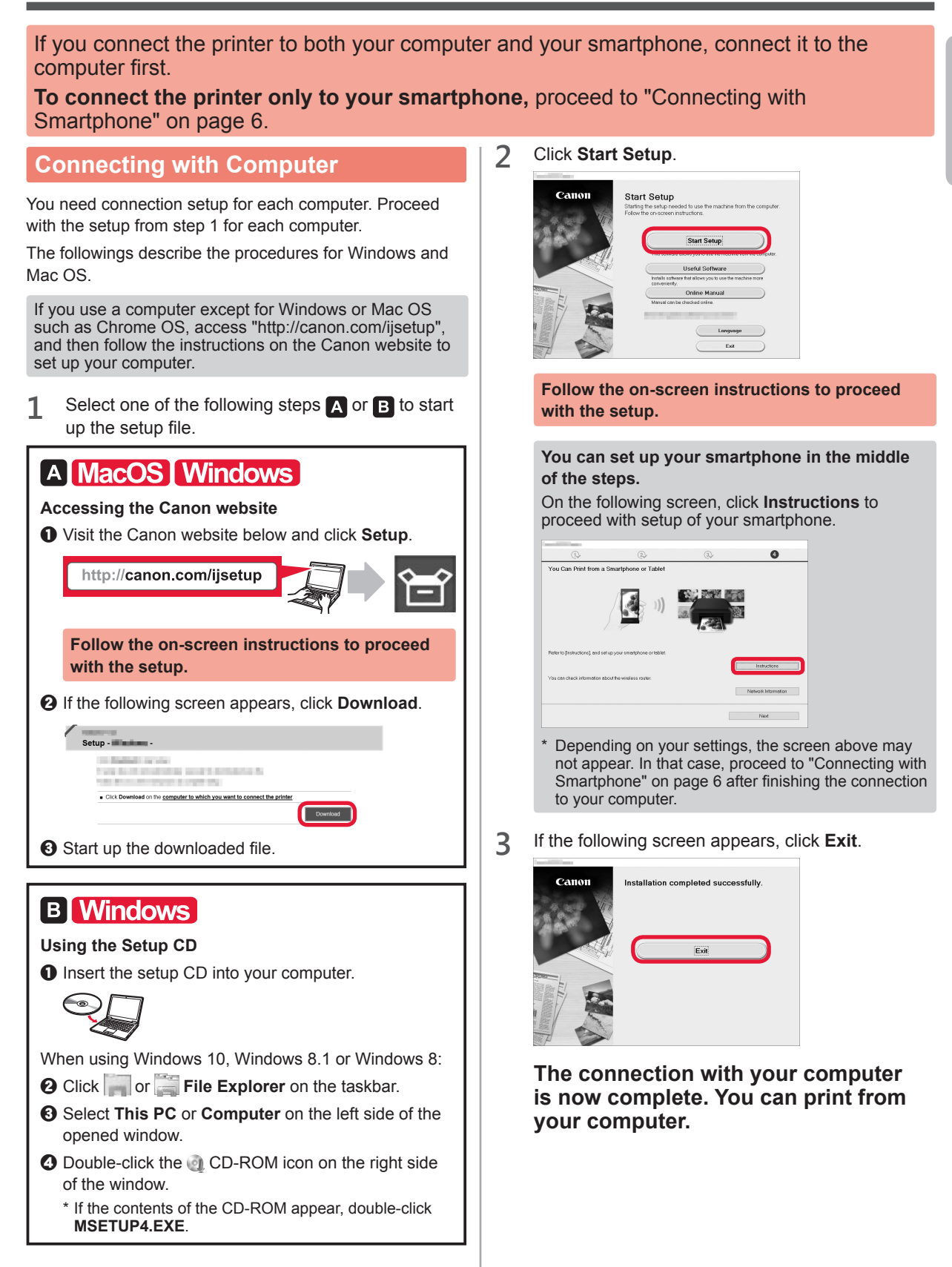

#### **Connecting with Smartphone**

You need connection setup for each smartphone. Proceed with the setup from step 1 for each smartphone.

#### Preparation

- Turn on Wi-Fi on your smartphone.
- If you have a wireless router, connect your smartphone to the wireless router.
- \* For operations, refer to manuals of your smartphone and the wireless router or contact those manufacturers.

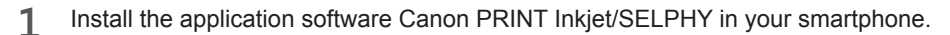

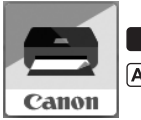

ios : Search "Canon PRINT" in App Store.

(Android) : Search "Canon PRINT" in Google Play.

Or access the Canon website by scanning the QR code.

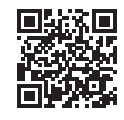

#### 2 Check the display on the printer.

The screen turns off when no operation is made for 10 minutes. Press one of the buttons on the operation panel (except for the **ON** button) to display the screen.

- If the following screen appears:
   Check the icon on the lower left, and then proceed to A or B.
- If the following screen appears: Proceed to B.

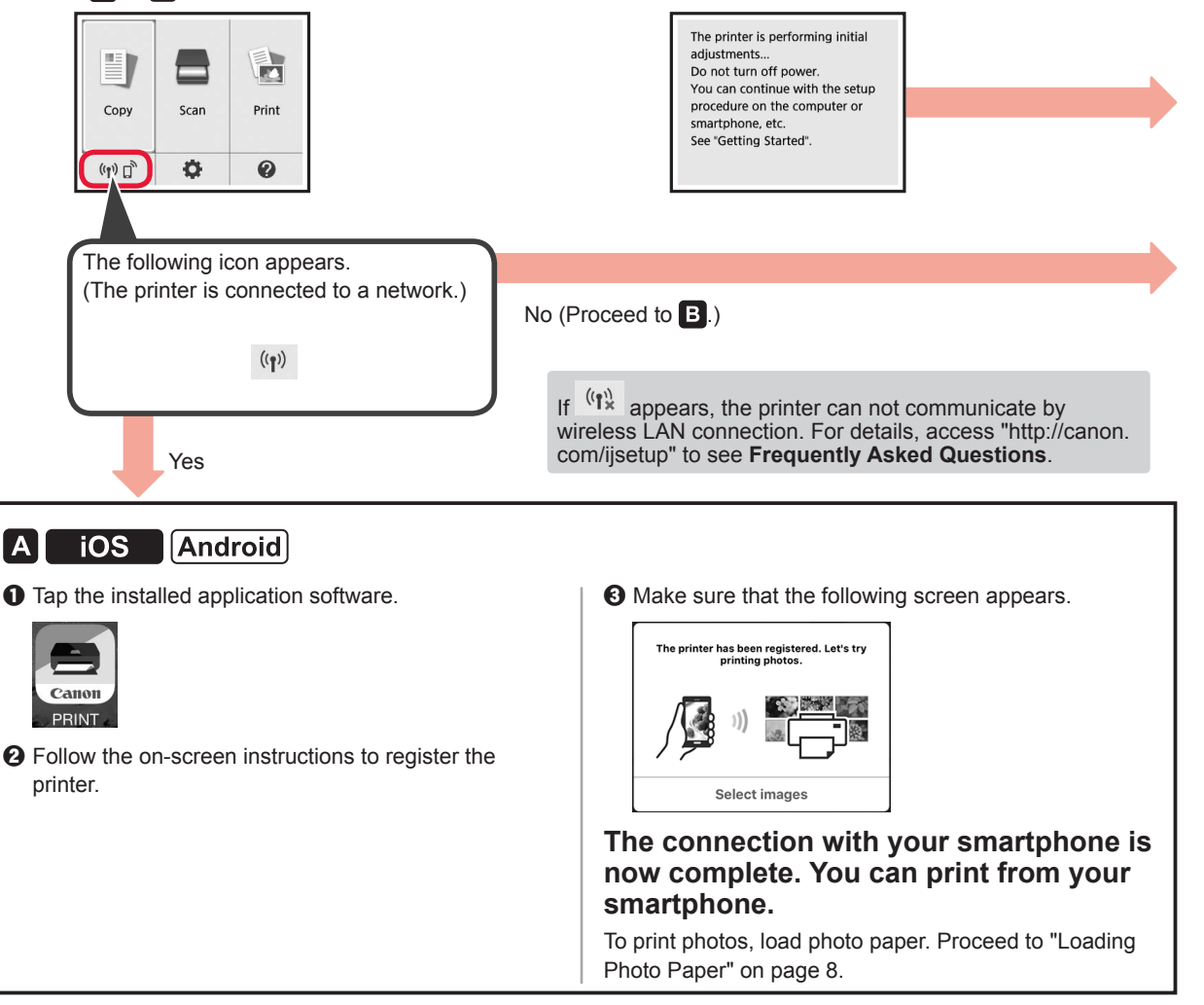

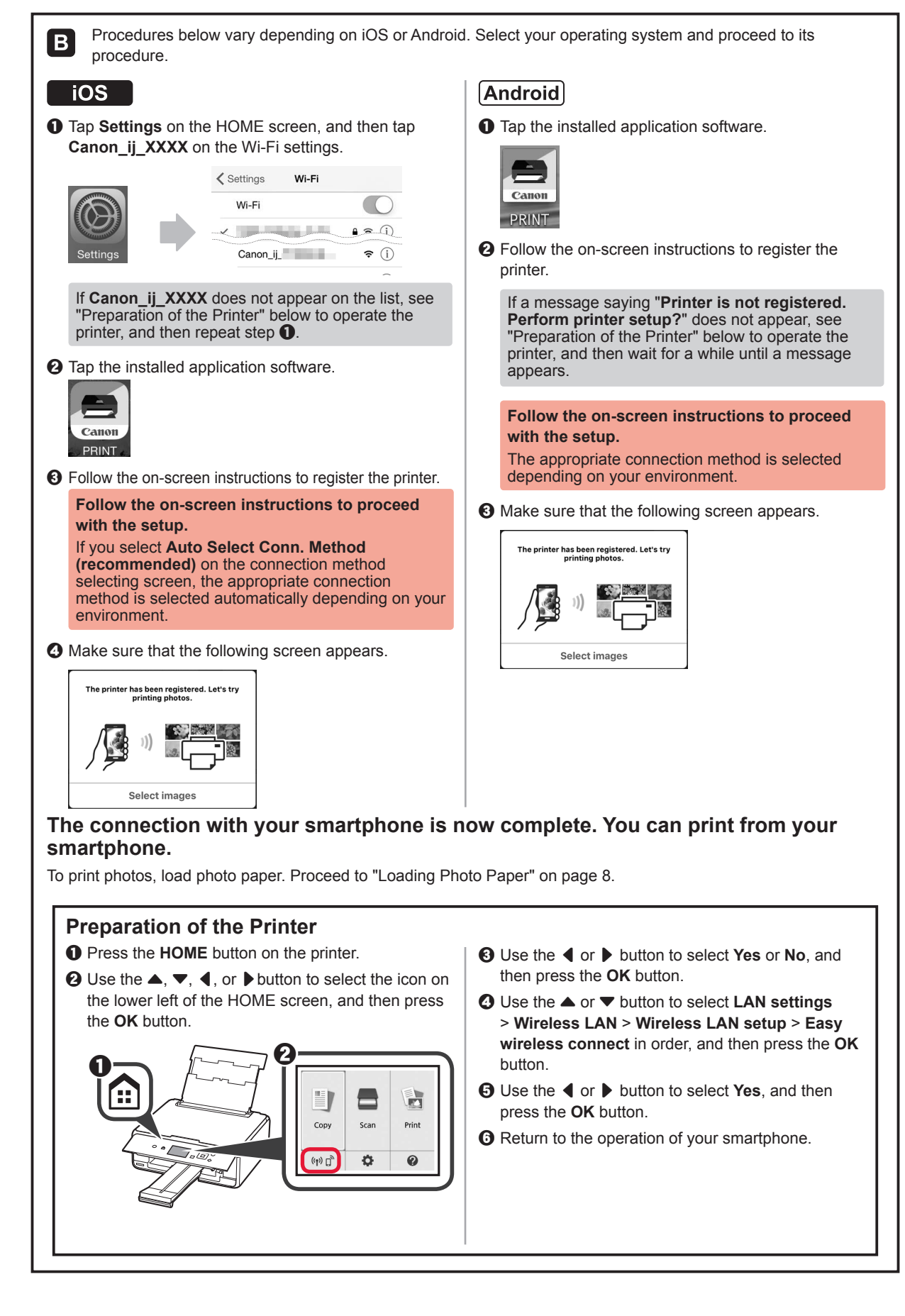

### **Loading Photo Paper**

**1** Open the rear tray cover and pull out the paper support.

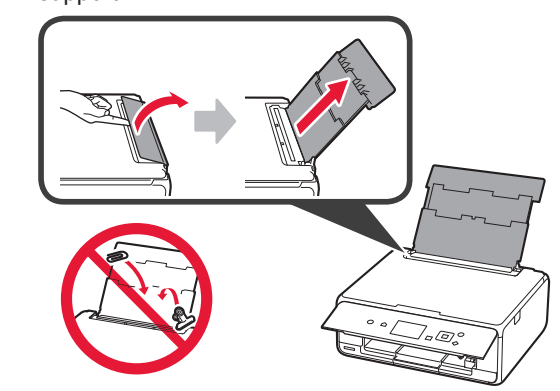

2 Open the feed slot cover.2 Slide the right paper guide to the end.

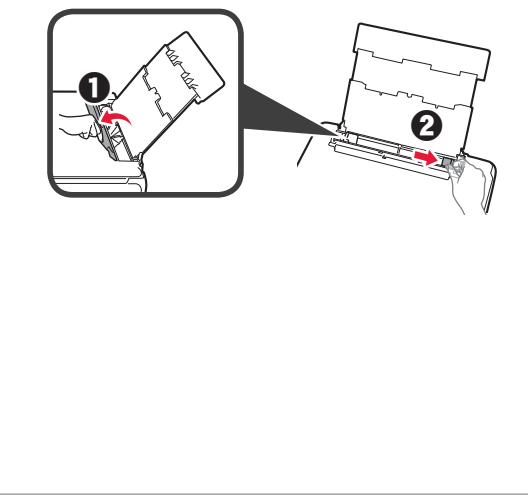

- **3 O** Load several sheets of photo paper with the print side facing up.
  - **2** Slide the right paper guide to align it with the side of the paper stack.

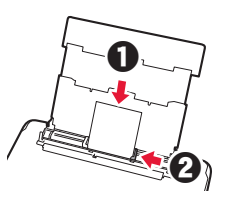

4 Close the feed slot cover. Read the message on the printer's screen and register the information of the loaded paper.

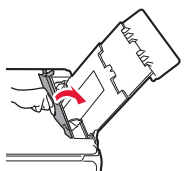

5 Pull out the paper output tray.

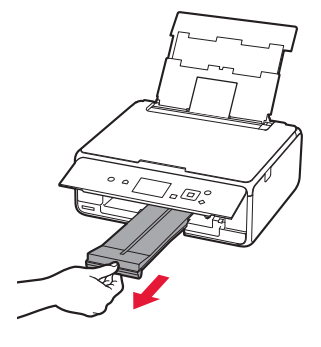

### **Printing Photos Saved on a Memory Card**

You can print photos saved on a memory card with easy operations.

- 1 Make sure the printer is turned on.
- 2 Load several sheets of photo paper.
- 3 Insert the memory card into the card slot.

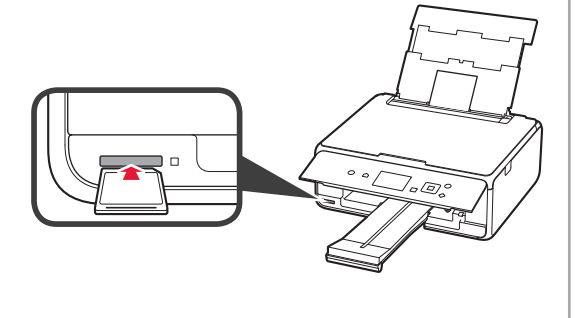

- **4** Select photos to be printed.
- 5 Press the **Start** button. The printer starts printing.

# 1.安裝印表機

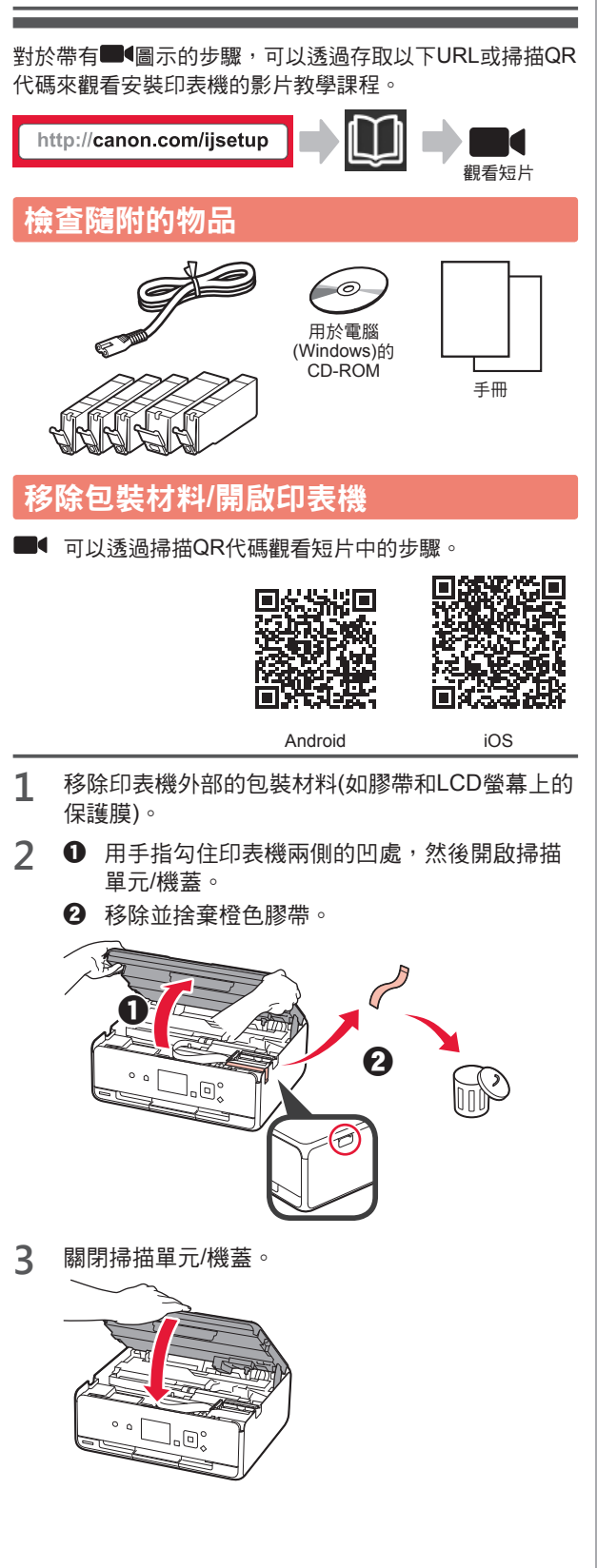

 連接電源線。 4 2 抬起操作面板。 ❸ 按電源按鈕。 0 請勿預先連接USB雷纜線。 0 ES. 6 5 使用▲或▼按鈕可選擇語言,然後按OK按鈕。 Language selection English Deutsch ОК francais italiano español 7.0 閱讀訊息並按OK按鈕。 6 For development and marketing of products that better meet customer needs, Canon requests that information related to your OK Canon product be sent to Canon through the Internet. Next 選擇同意(Agree)或不同意(Do not agree),然後按 7 OK按鈕。 Read the descriptions in the supplied "Safety and Important Information" and select whether you agree to send information. OK Aaree Do not agree 8 閱讀訊息並按OK按鈕。 Select [OK] and start the setup by referring to the "Getting Started" instructions. OK v ОК

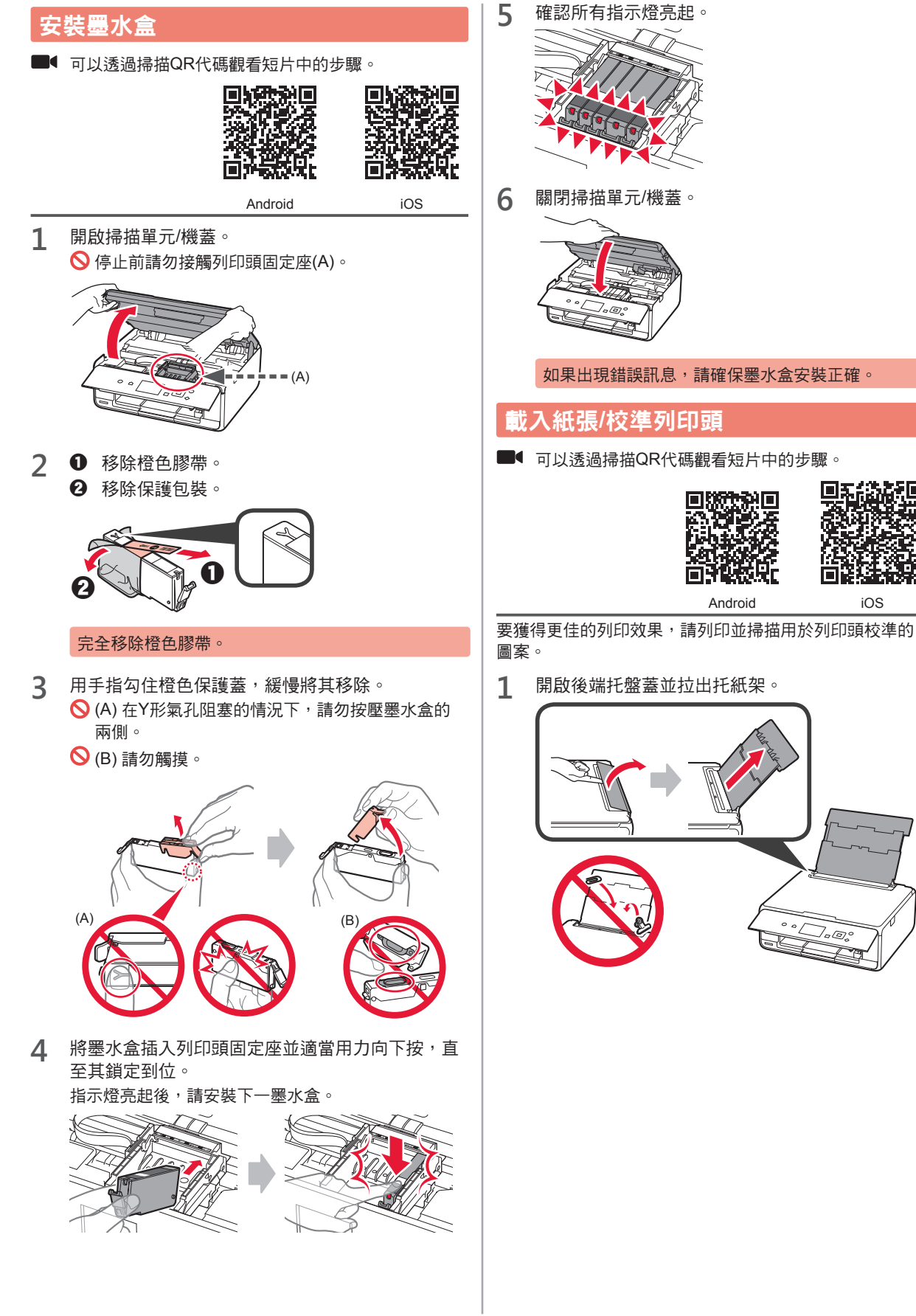

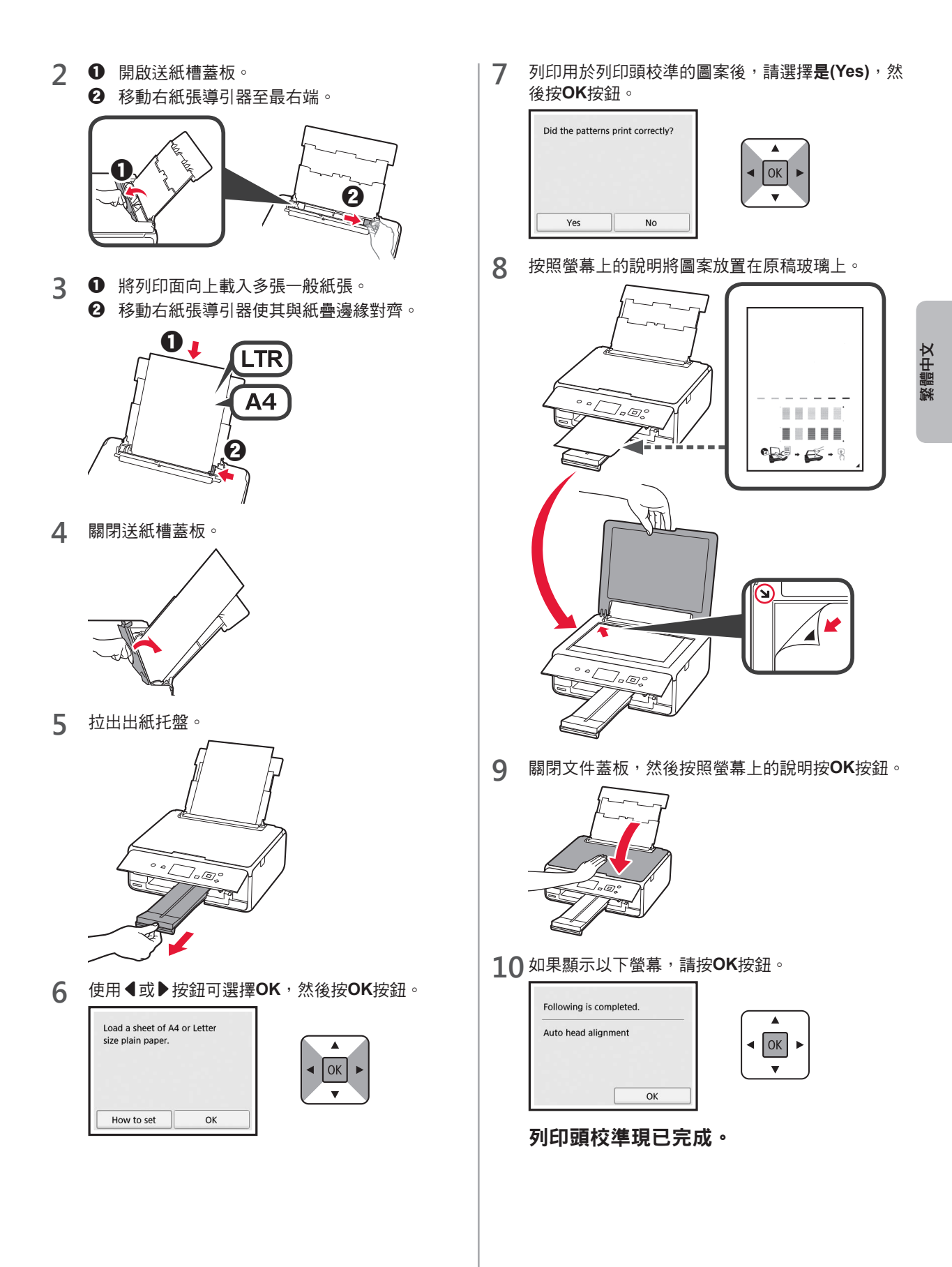

### 選擇印表機連接方法

根據印表機的使用方式不同,連接方法也不同。根據下表選擇印表機連接方法。在以下說明中,將智慧型手機或平板裝置統 一描述為智慧型手機。

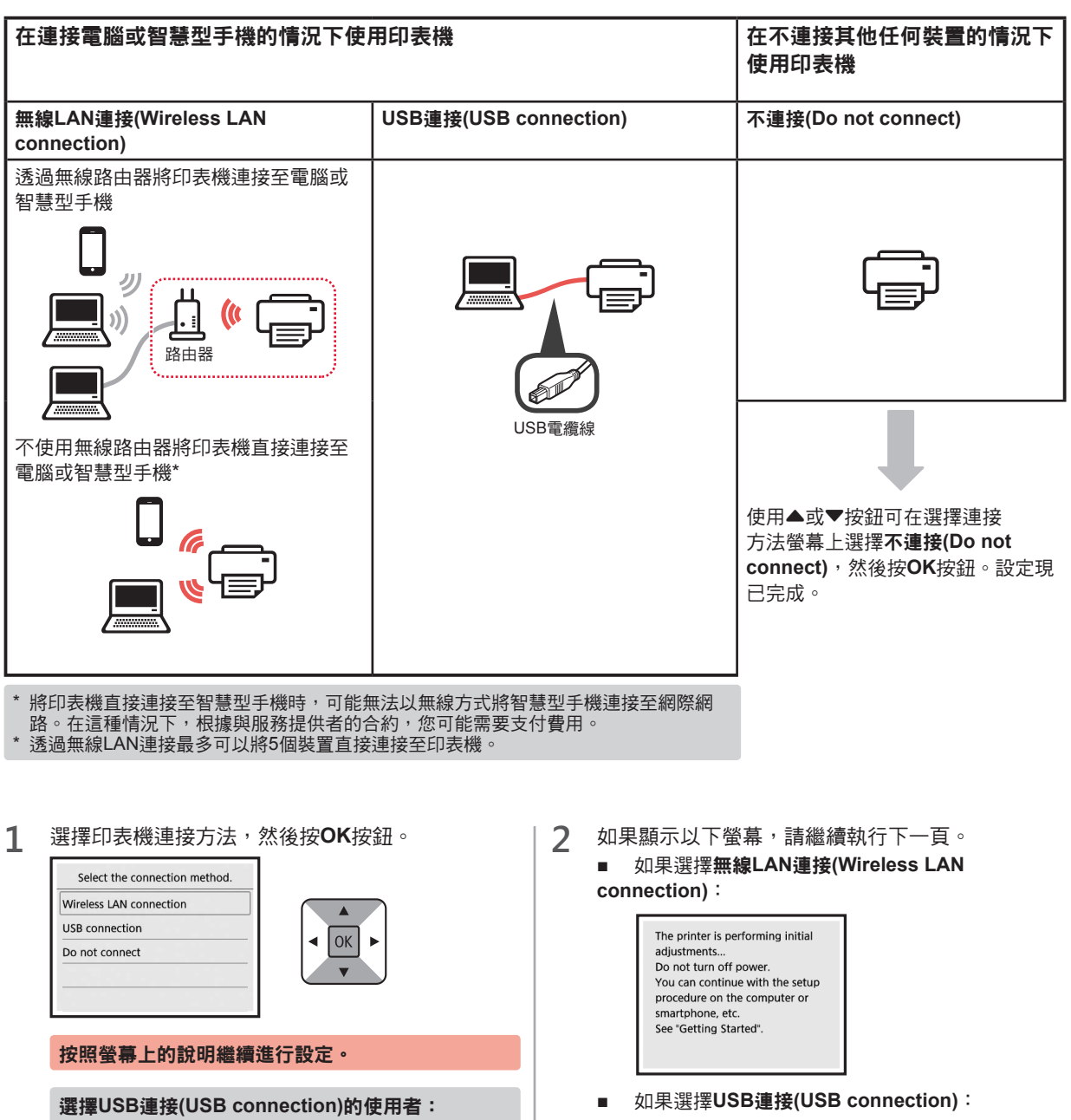

顯示說明前請勿連接USB電纜線。

Copy Scan Print

## 2.與電腦和智慧型手機/平板連接

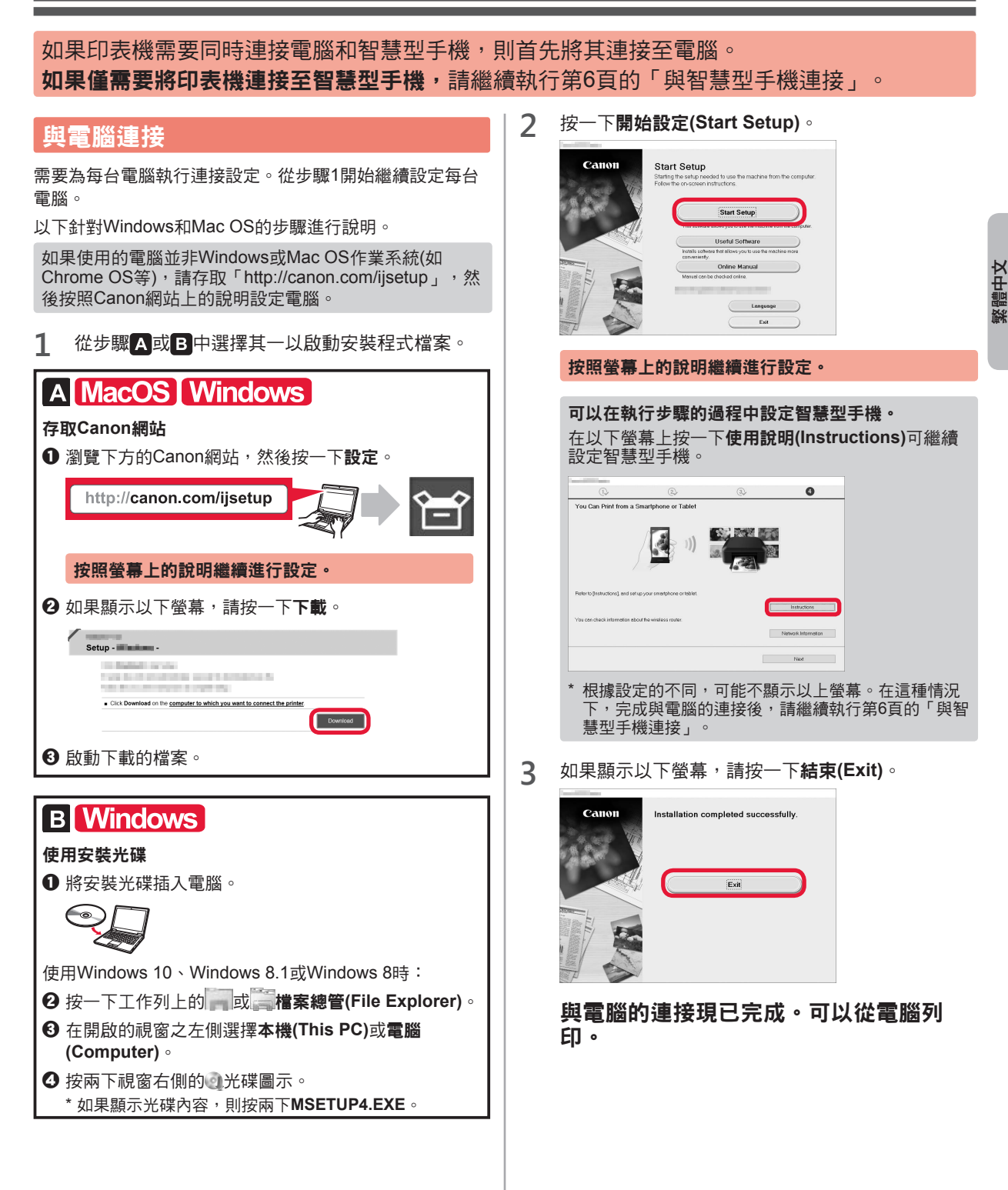

### 與智慧型手機連接

#### 需要為每部智慧型手機執行連接設定。從步驟1開始繼續設定每部智慧型手機。

#### 準備工作

- •請開啟智慧型手機上的Wi-Fi。
- 如果有無線路由器,則將智慧型手機連接至無線路由器。
- \* 關於操作的詳細資訊,請參閱所用智慧型手機和無線路由器的手冊,或與其製造商聯絡。
- 1 將應用程式軟體Canon PRINT Inkjet/SELPHY安裝到智慧型手機中。

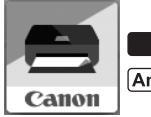

ios : 在App Store中搜尋「Canon PRINT」。

[Android]:在Google Play中搜尋「Canon PRINT」。

或者透過掃描QR代碼存取Canon網站。

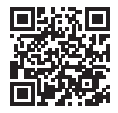

2 查看印表機上的顯示。

10分鐘內未進行操作時,螢幕會關閉。按操作面板上的任一按鈕(電源按鈕除外)可顯示螢幕。

■ 如果顯示以下螢幕: ■ 如果顯示以下螢幕: 查看左下方的圖示,然後繼續執行A或B。 繼續執行B。 The printer is performing initial adjustments Do not turn off power. You can continue with the setup procedure on the computer or Copy Scan Print smartphone, etc. See "Getting Started". (1) Đ. 0 顯示以下圖示。 (印表機已連接至網路。) 否(繼續執行<mark>B</mark>。) (()) 如果顯示<sup>(</sup>」、,則印表機無法透過無線LAN連接通訊。關於 詳細資訊,請存取「http://canon.com/ijsetup」以查看常見 問題。 是 A iOS Android 3 請確保顯示以下螢幕。 The printer has been registered. Let's try printing photos. Canon PRINT 2 按照螢幕上的說明註冊印表機。 Select images 與智慧型手機的連接現已完成。可以從智慧 型手機列印。 要列印相片,請載入相片紙。繼續執行第8頁的「載入相 片紙」。

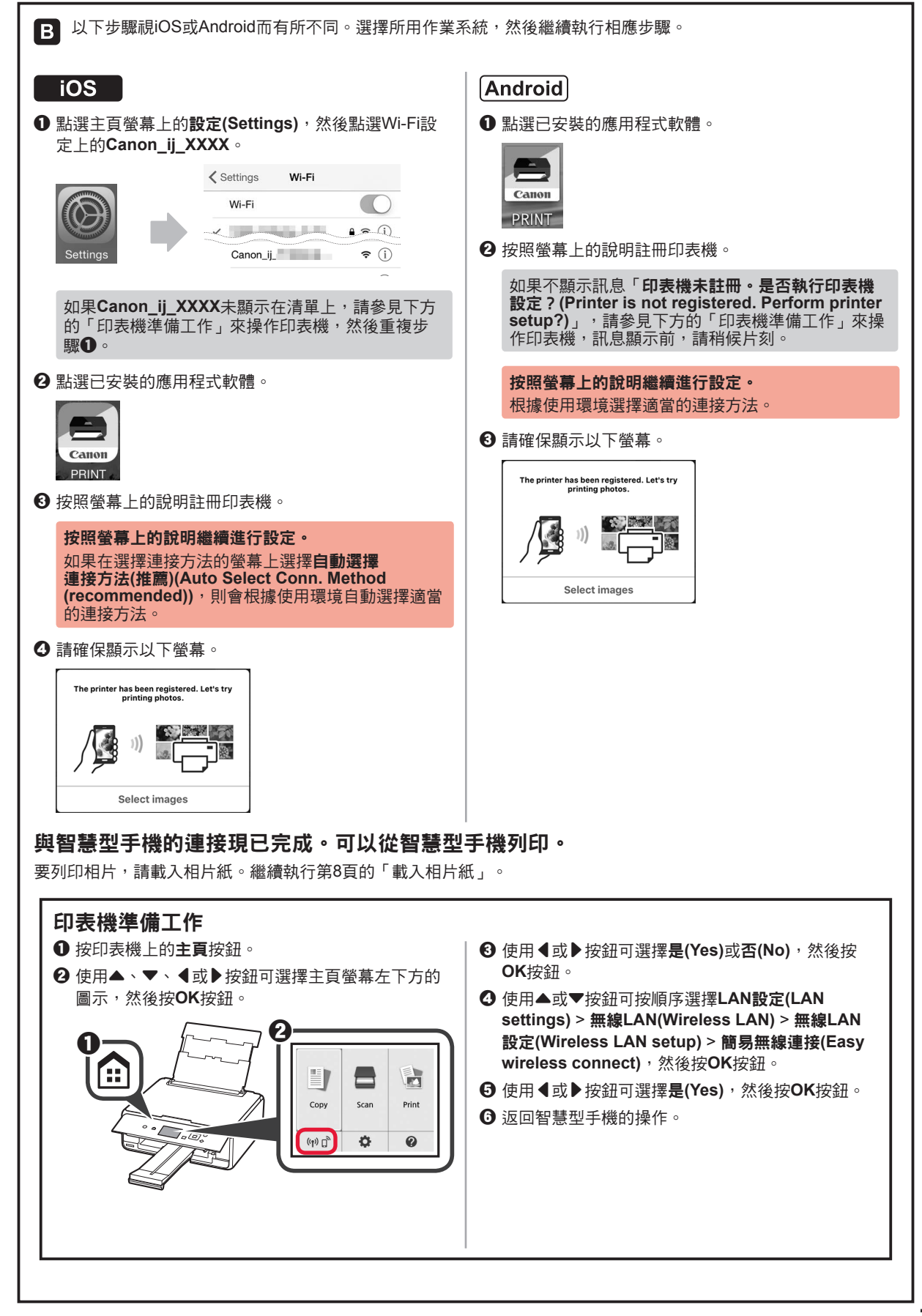

繁體中文

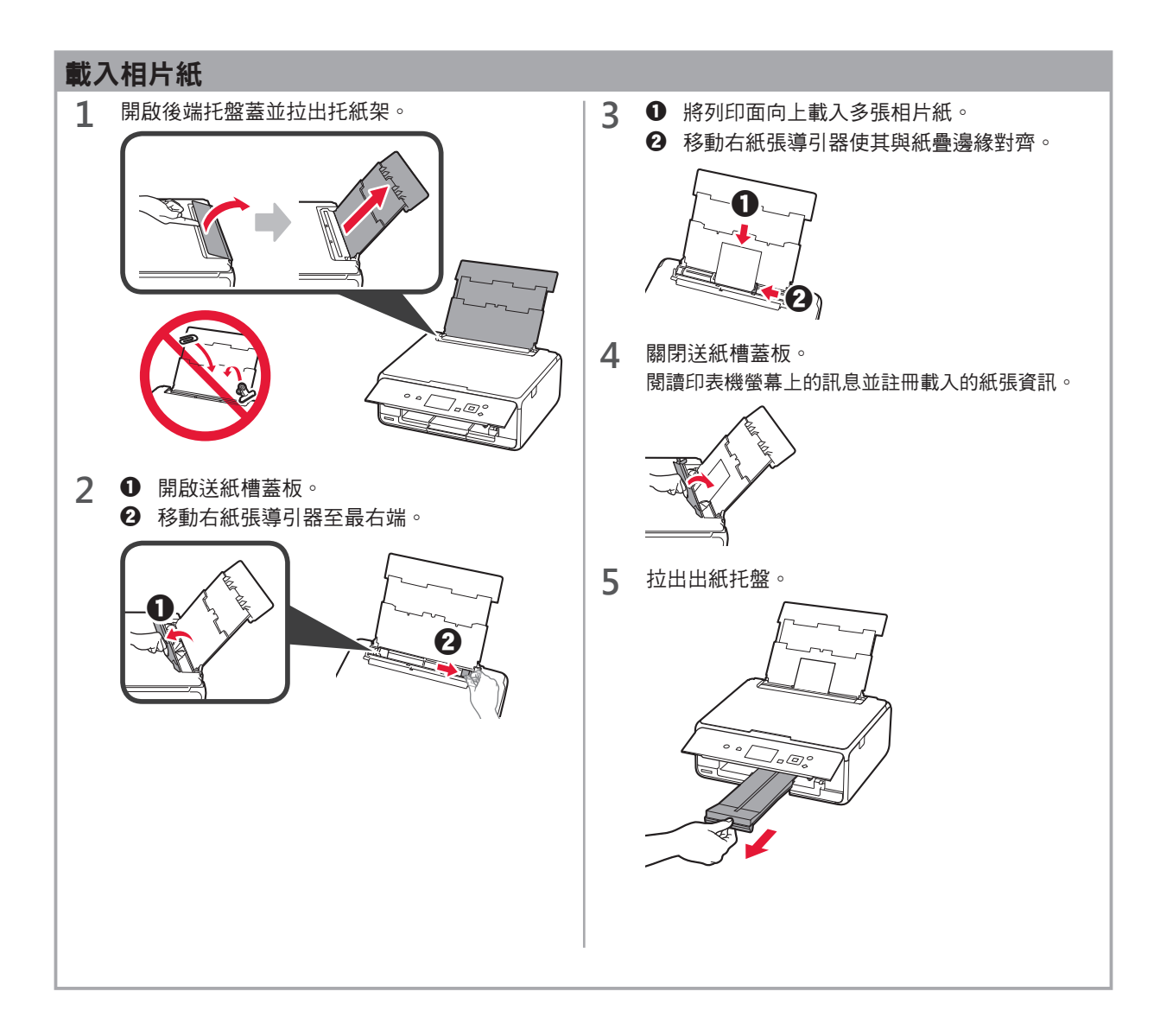

## 列印儲存在記憶卡中的相片

可以透過簡單操作列印儲存在記憶卡中的相片。

- 1 請確保印表機已開啟。
- 2 請載入多張相片紙。
- 3 將記憶卡插入記憶卡插槽。

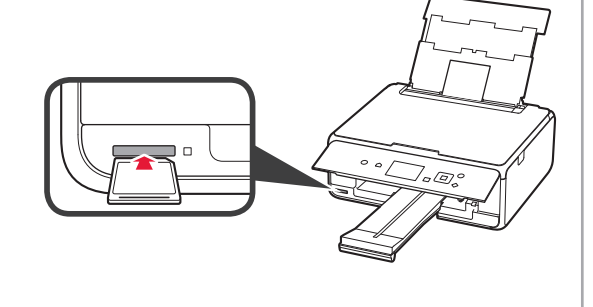

- **4** 選擇要列印的相片。
- 5 按**啟動(Start)**按鈕。 印表機開始列印。

# 1. 프린터 설치하기

■ ◆아이콘이 있는 절차의 경우, 다음 URL에 액세스하거나 QR 코드를 스캔하여 프린터 설치에 관한 비디오 자습서를 볼 수 있습니다.

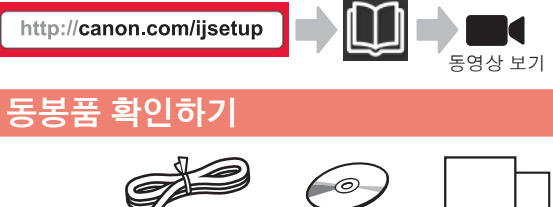

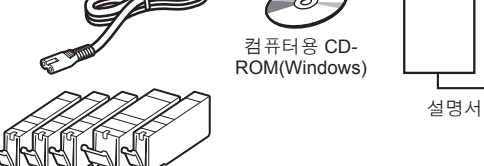

## 포장 재료 제거하기/프린터 켜기

QR 코드를 스캔하면 동영상으로 절차를 볼 수 있습니다.

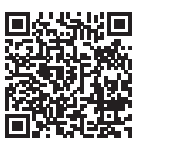

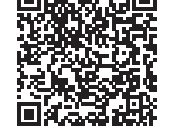

iOS

Android

- 1 프린터 외부에서 포장 재료(테이프 및 LCD의 보호 필름 등)를 제거합니다.
- 2 프린터 양쪽의 오목한 홈에 손가락을 걸고 스캔 유닛/커버를 엽니다.
  - 오렌지색 테이프를 제거하여 버립니다.

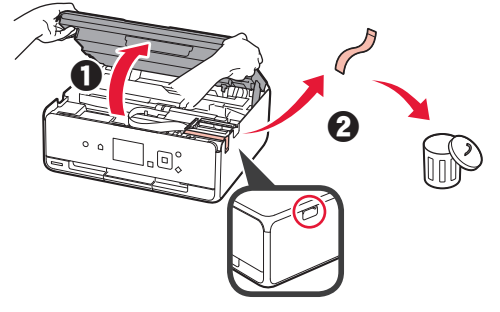

3 스캔 유닛/커버를 닫습니다.

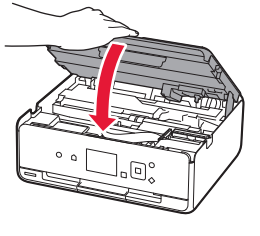

- 4 0 전원 코드를 연결합니다.
  - 2 조작판을 올립니다.
  - ❸ 전원(ON) 버튼을 누릅니다.
  - S 아직 USB 케이블을 연결하지 마십시오.

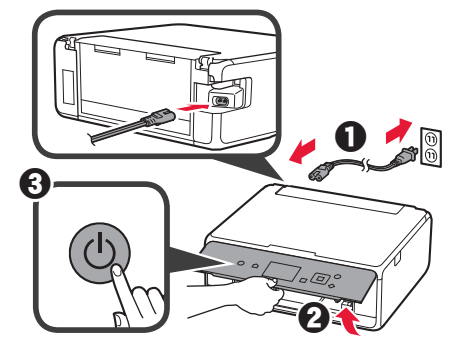

- 5
  - ▲ 또는 ▼ 버튼을 사용하여 언어를 선택한 다음 OK 버튼을 누릅니다.

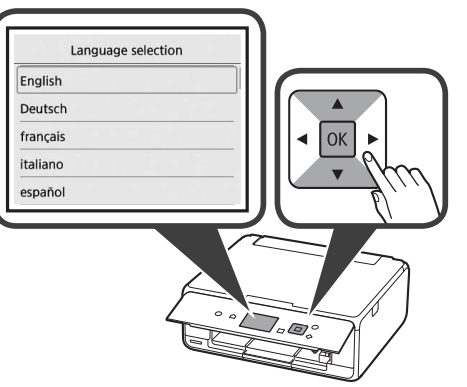

- 6 메시지를 읽은 다음 OK 버튼을 누릅니다.
  - For development and marketing of products that better meet customer needs, Canon requests that information related to your Canon product be sent to Canon through the Internet.
- 7 동의함(Agree) 또는 동의 안 함(Do not agree)을 선택한 다음 OK 버튼을 누릅니다.

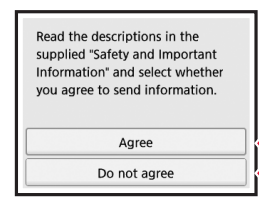

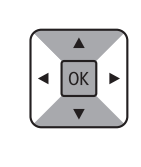

8 메시지를 읽은 다음 OK 버튼을 누릅니다.

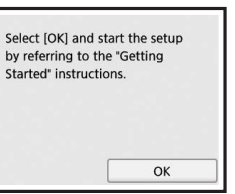

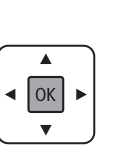

## 잉크 탱크 설치하기

QR 코드를 스캔하면 동영상으로 절차를 볼 수 있습니다.

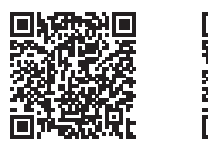

Android

 ▲캔 유닛/커버를 엽니다.
 ◎ 프린트 헤드 홀더(A)가 멈출 때까지 만지지 마십시오.

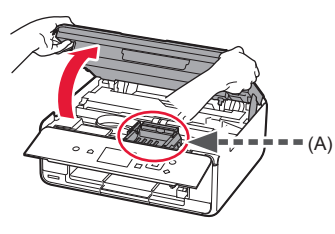

2 ① 오렌지색 테이프를 제거합니다.
 2 보호용 포장을 제거합니다.

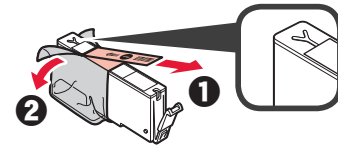

오렌지색 테이프를 완전히 제거하십시오.

- 3 오렌지색 캡에 손가락을 걸어 가볍게 제거합니다.
  ♥ (A) Y자 모양의 공기 구멍이 막힌 상태로 잉크 탱크의 양쪽을 누르지 마십시오.
  - 🚫 (B) 만지지 마십시오.

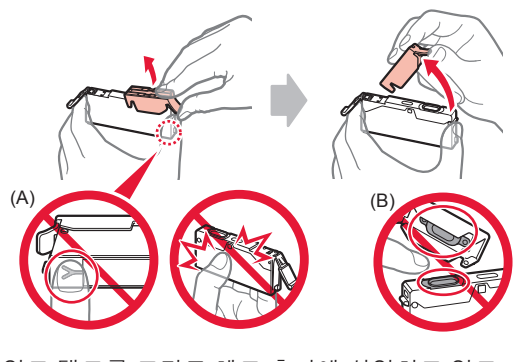

4 잉크 탱크를 프린트 헤드 홀더에 삽입하고 잉크 탱크가 딸깍 소리를 내며 제자리에 끼워질 때까지 아래로 확실하게 누릅니다. 램프가 켜진 후 다음 잉크 탱크를 설치합니다.

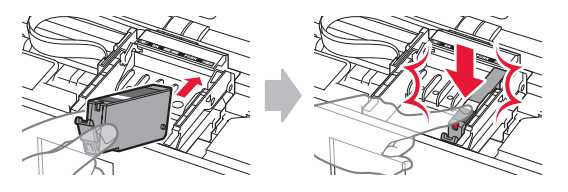

5 모든 램프가 켜졌는지 확인합니다.

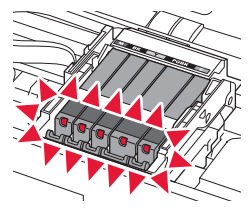

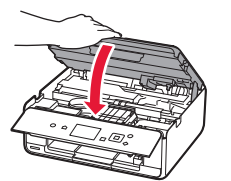

6

iOS

스캔 유닛/커버를 닫습니다.

오류 메시지가 나타나면 잉크 탱크가 올바르게 설치되었는지 확인하십시오.

- 용지 로드하기/프린트 헤드 정렬하기
- QR 코드를 스캔하면 동영상으로 절차를 볼 수 있습니다.

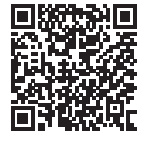

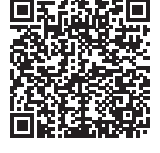

Android

iOS

더 나은 인쇄 결과를 얻으려면 프린트 헤드 정렬용 패턴을 인쇄하고 스캔합니다.

1 뒷면 트레이 커버를 열고 용지 받침대를 빼냅니다.

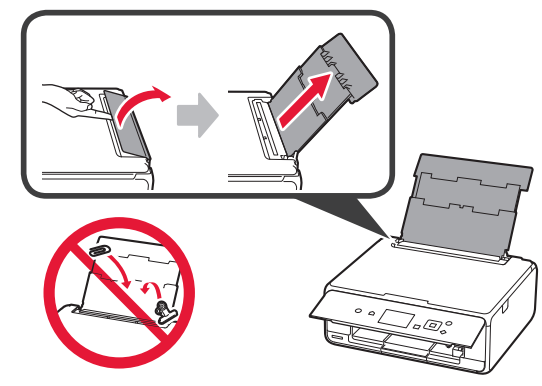

2 프린트 헤드 정렬용 패턴이 인쇄되면 예(Yes)를 ● 용지 공급 슬롯 커버를 엽니다. 7 선택하고 OK 버튼을 누릅니다. 오른쪽 용지 가이드를 끝까지 밉니다. Did the patterns print correctly? ОК 0 No Yes 화면의 설명에 따라 평판 유리 위에 패턴을 8 3 ● 여러 장의 보통 용지를 인쇄면이 위로 향하게 로드합니다. 하여 로드합니다. 오른쪽 용지 가이드를 용지 더미의 측면에 맞게 밉니다. ิก LTR Α4 • 🛃 • 🛋 • 🖁 倁 용지 공급 슬롯 커버를 닫습니다. 4 9 00 7-0; 5 용지 출력 트레이를 빼냅니다. 문서 커버를 닫은 다음 화면의 설명에 따라 OK 9 버튼을 누릅니다. ° 0/ 7.00 10 다음 화면이 나타나면 OK 버튼을 누릅니다. 6 ◀ 또는 ▶ 버튼을 사용하여 OK를 선택한 다음 OK 버튼을 누릅니다. Following is completed. Auto head alignment ОК Load a sheet of A4 or Letter size plain paper. ОК ОК 이제 프린트 헤드 정렬이 완료되었습니다. How to set ок

### 프린터 연결 방법 선택하기

프린터의 사용 방법에 따라 연결 방법이 다릅니다. 아래 표에 따라 프린터 연결 방법을 선택하십시오. 다음 설명에서는 스마트폰과 태블릿 장치를 스마트폰으로 총칭하여 설명합니다.

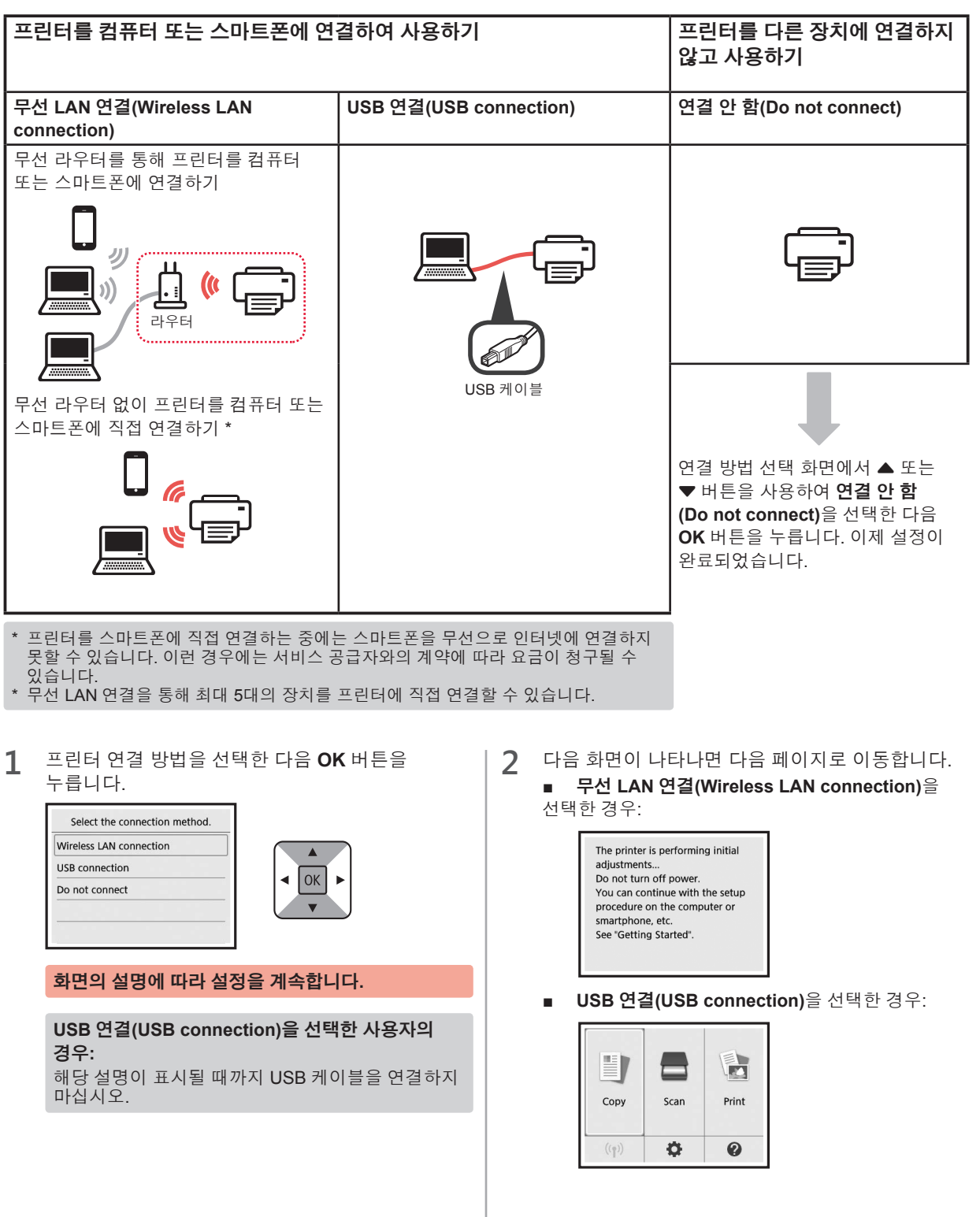

# 2. 컴퓨터 및 스마트폰/태블릿과 연결하기

## 프린터를 컴퓨터와 스마트폰에 모두 연결하는 경우 먼저 컴퓨터에 연결하십시오. **프린터를 스마트폰에만 연결하려면 6**페이지의 "스마트폰과 연결하기"로 이동하십시오.

## 컴퓨터와 연결하기

컴퓨터마다 연결 설정이 필요합니다. 각 컴퓨터에서 1 단계부터 설정을 진행하십시오.

Windows 및 Mac OS에서의 절차는 다음과 같습니다.

Windows 또는 Mac OS 이외의 컴퓨터(Chrome OS 등)를 사용하는 경우, "http://canon.com/ijsetup"에 액세스한 다음 Canon 웹 사이트의 설명에 따라 컴퓨터를 설정하십시오.

- 1 다음의 A 또는 B단계 중 하나를 선택하여 설치 파일을 시작합니다.
- A MacOS Windows

#### Canon 웹 사이트에 액세스하기

● 아래의 Canon 웹 사이트를 방문하여 설정을 클릭합니다.

http://canon.com/ijsetup

화면의 설명에 따라 설정을 계속합니다.

C 다음 화면이 나타나면 다운로드를 클릭합니다.

#### 

③ 다운로드한 파일을 시작합니다.

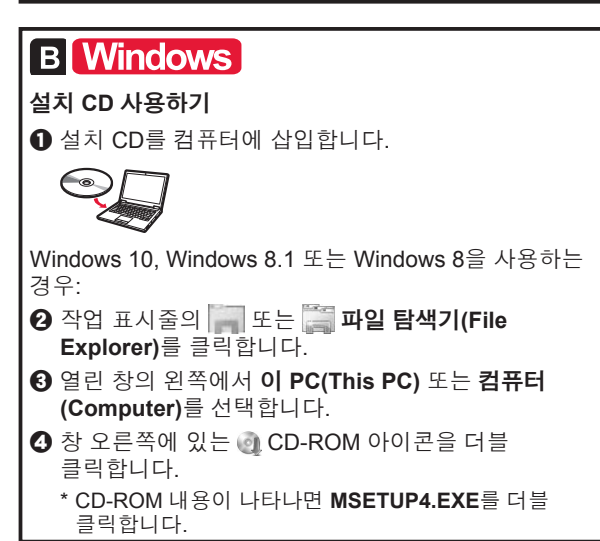

**2 설정 시작(Start Setup)**을 클릭합니다.

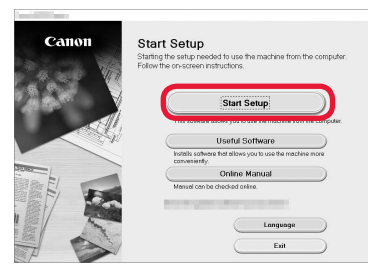

#### 화면의 설명에 따라 설정을 계속합니다.

#### 단계를 진행하는 중에 스마트폰을 설정할 수 있습니다.

다음 화면에서 **사용 설명(Instructions)**을 클릭하여 스마트폰의 설정을 계속합니다.

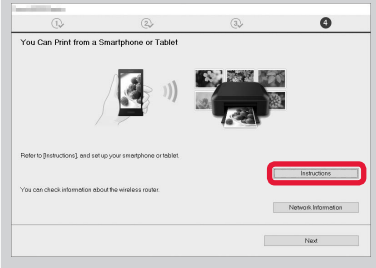

- \* 설정에 따라 위 화면이 나타나지 않을 수 있습니다. 이런 경우에는 컴퓨터와의 연결이 완료된 후 6페이 지의 "스마트폰과 연결하기"로 이동하십시오.
- 3 다음 화면이 나타나면 끝내기(Exit)를 클릭합니다.

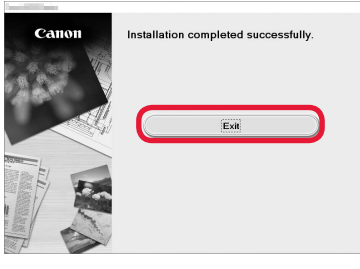

#### 이제 컴퓨터와의 연결이 완료되었습니다. 컴퓨터에서 인쇄할 수 있습니다.

### 스마트폰과 연결하기

스마트폰마다 연결 설정이 필요합니다. 각 스마트폰에서 1단계부터 설정을 진행하십시오.

#### 준비

- 스마트폰에서 Wi-Fi를 켜십시오.
- 무선 라우터가 있다면 스마트폰을 무선 라우터에 연결하십시오.
- \* 조작에 대한 내용은 스마트폰 및 무선 라우터의 설명서를 참조하거나 그 제조업체에 문의하십시오.
- 1 스마트폰에 Canon PRINT Inkjet/SELPHY(어플리케이션 소프트웨어)를 설치합니다.

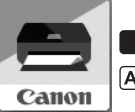

ios : App Store에서 "Canon PRINT"를 검색합니다.

[Android] : Google Play에서 "Canon PRINT"를 검색합니다.

또는 QR 코드를 스캔하여 Canon 웹 사이트에 액세스하십시오.

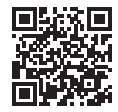

2 프린터 화면을 확인합니다.

10분 동안 조작하지 않으면 화면이 꺼집니다. 화면을 표시하려면 조작판 버튼 중 하나(**전원(ON)** 버튼 제외)를 누르십시오.

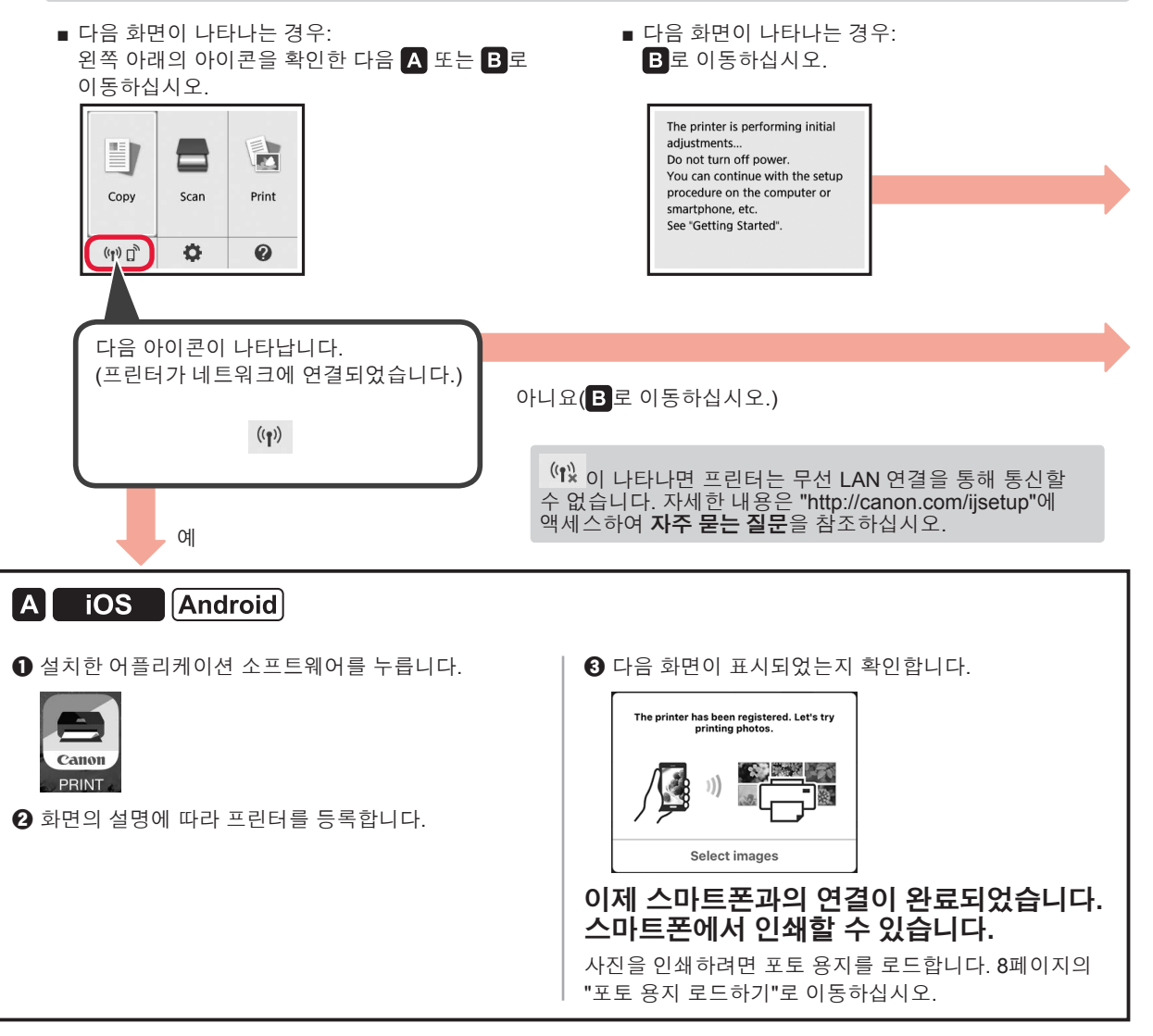

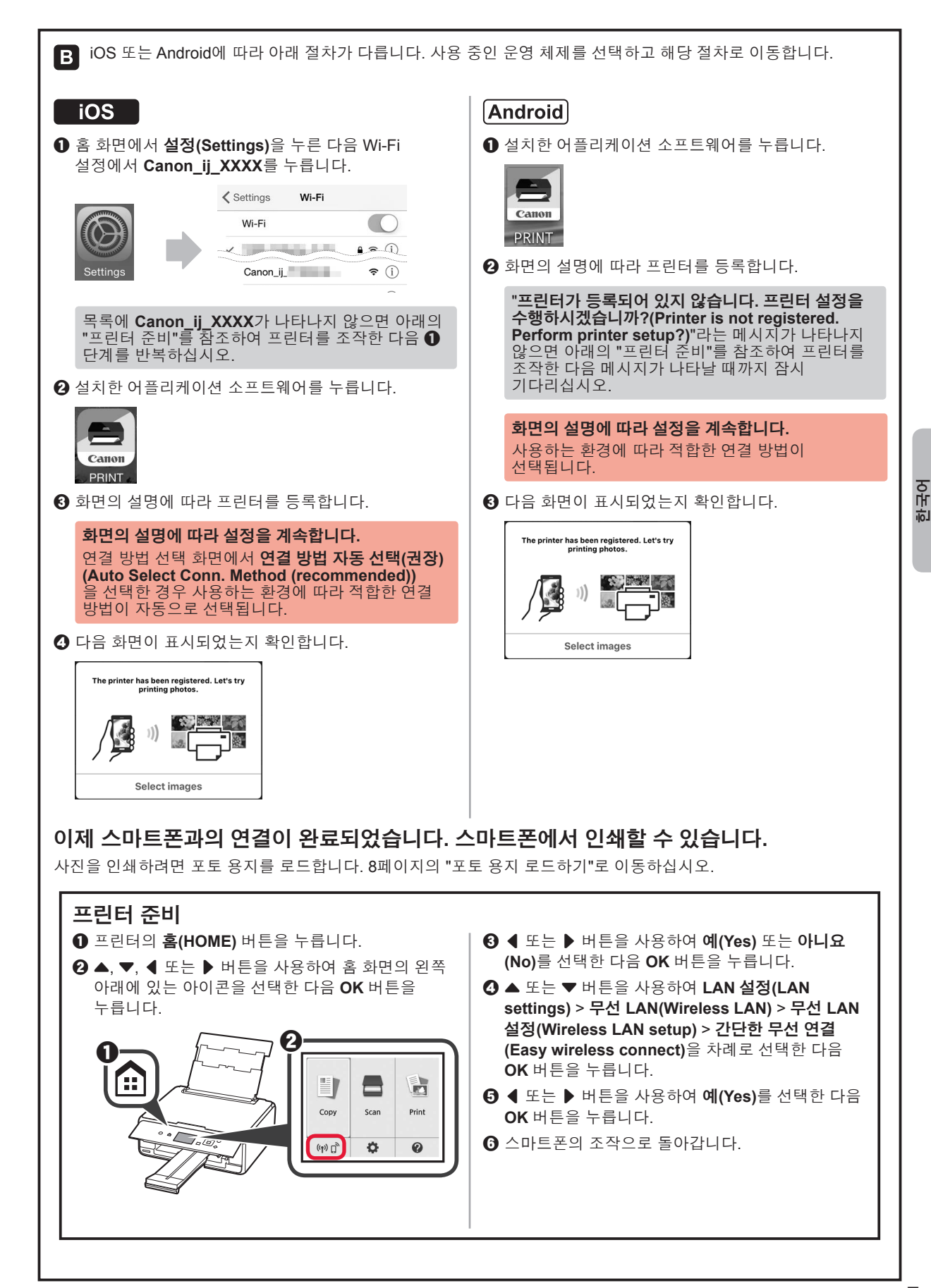

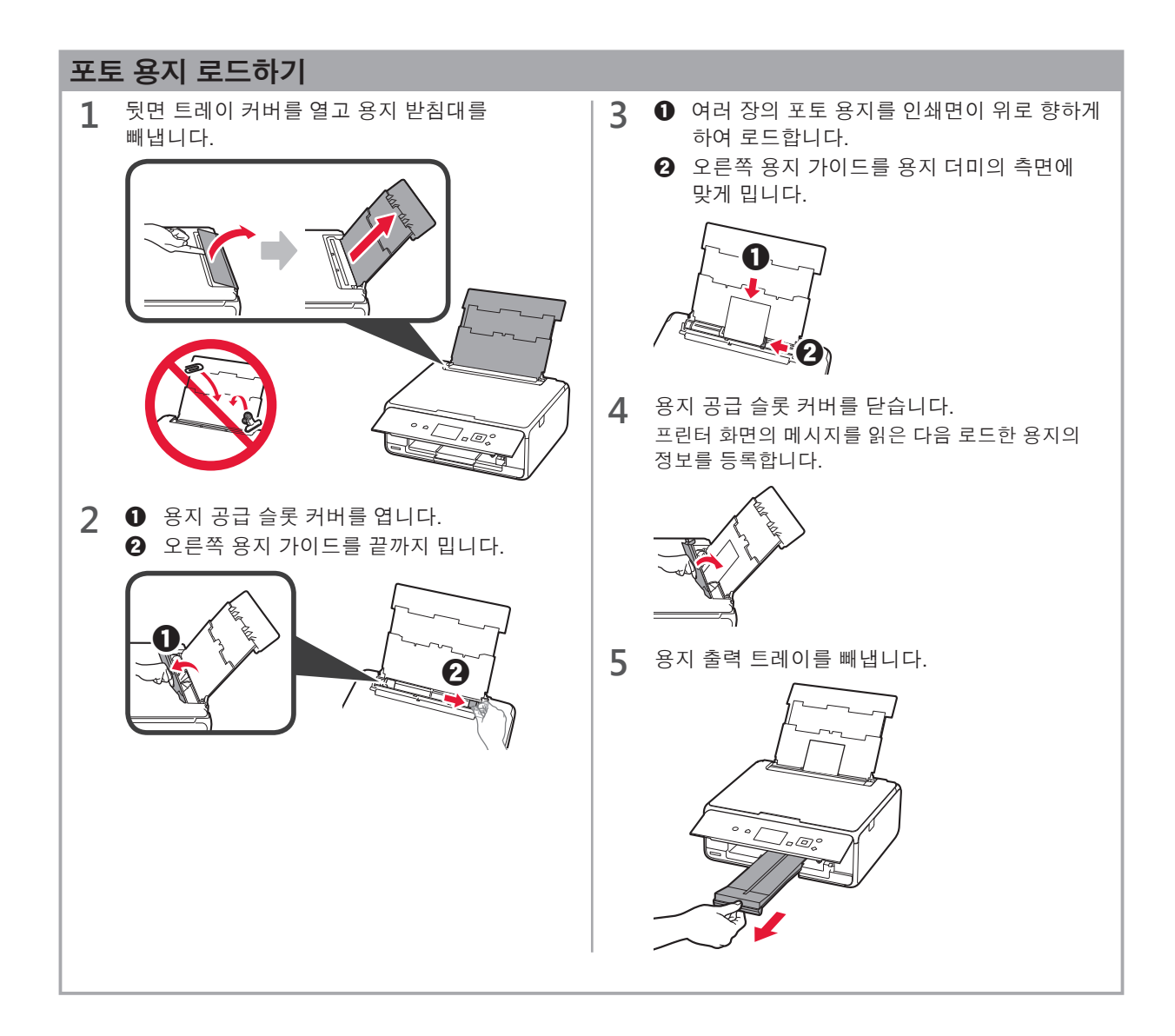

## 메모리 카드에 저장된 사진 인쇄하기

쉬운 조작으로 메모리 카드에 저장된 사진을 인쇄할 수 있습니다.

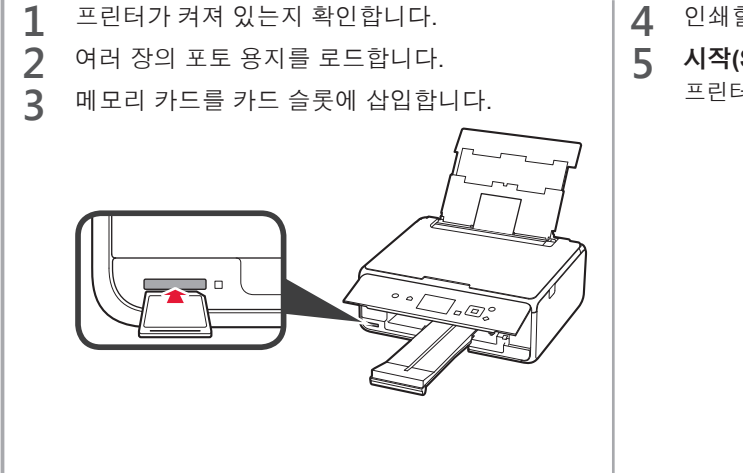

- ▲ 인쇄할 사진을 선택합니다.
  - 시작(Start) 버튼을 누릅니다. 프린터가 인쇄를 시작합니다.

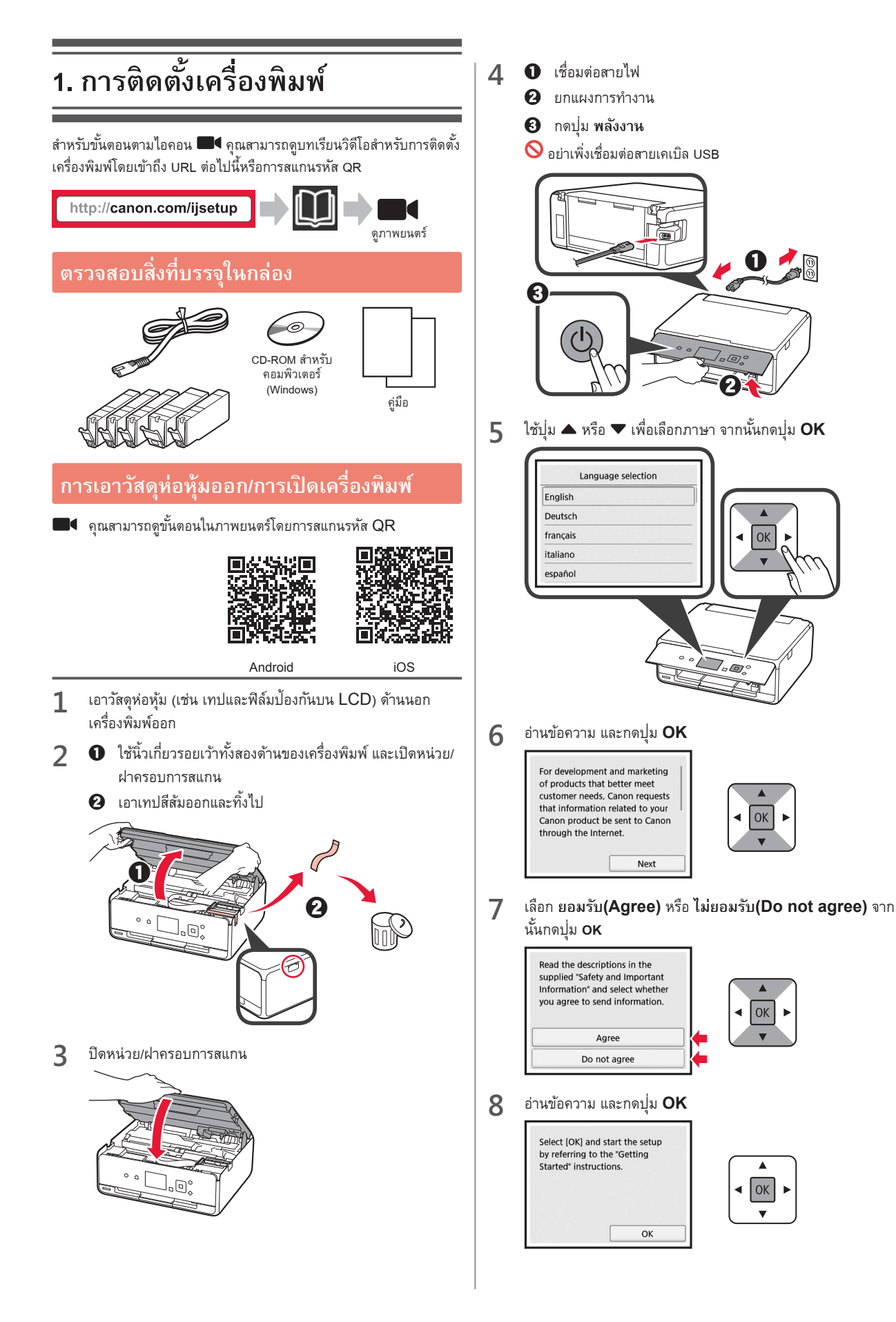

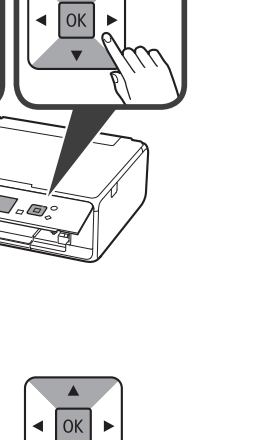

OK

ОК v

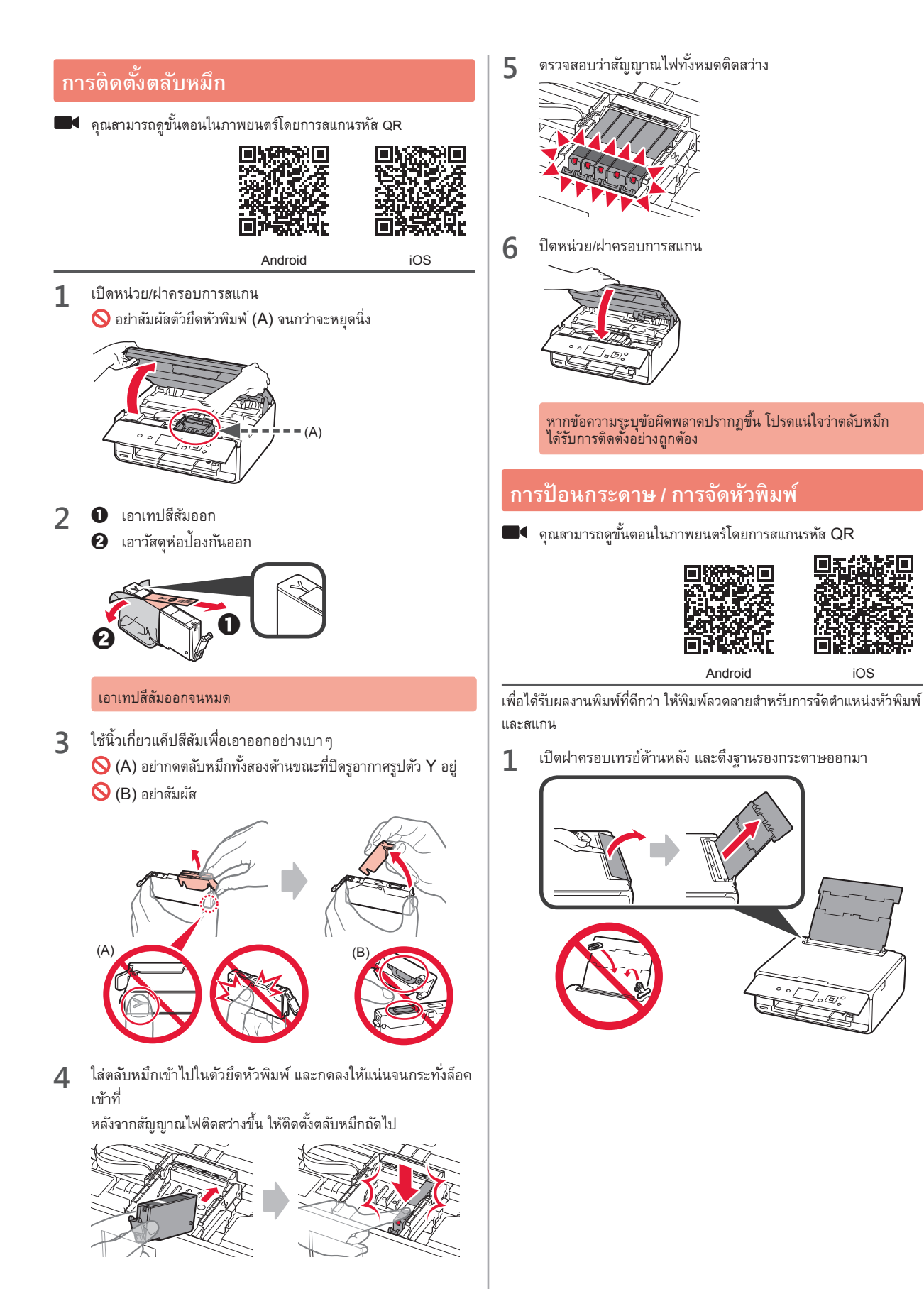

iOS

- 2 1 เปิดฝาครอบช่องป้อนกระดาษ
   2 เลื่อนแถบกำหนดแนวกระดาษด้านขวาไปจนสด
- 3 ป้อนกระดาษธรรมดาหลายแผ่นโดยให้หงายด้านที่จะพิมพ์ขึ้น
   2 เลื่อนแถบกำหนดแนวกระดาษด้านขวาเพื่อจัดขอบของกอง กระดาษให้ตรงกัน

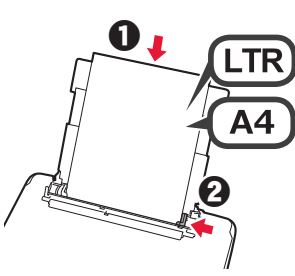

4 ปิดฝาครอบช่องป้อนกระดาษ

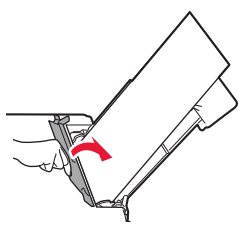

5 ดึงเทรย์ออกกระดาษออกมา

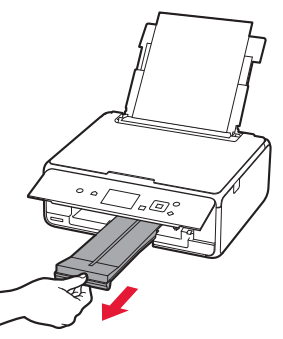

6 ใช้ปุ่ม ◀ หรือ ▶ เพื่อเลือก OK จากนั้นกดปุ่ม OK

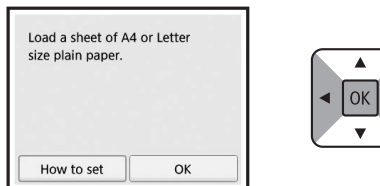

7 เมื่อพิมพ์ลวดลายสำหรับการจัดตำแหน่งหัวพิมพ์ให้เลือก ใช่(Yes) และกดปุ่ม OK

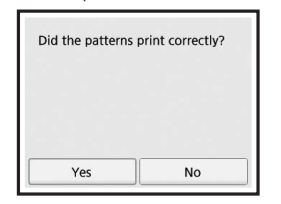

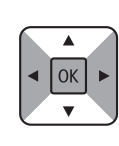

- **8** ປฏิบัจ
- ปฏิบัติตามคำแนะนำบนหน้าจอเพื่อวางลวดลายบนกระจกแท่นวาง

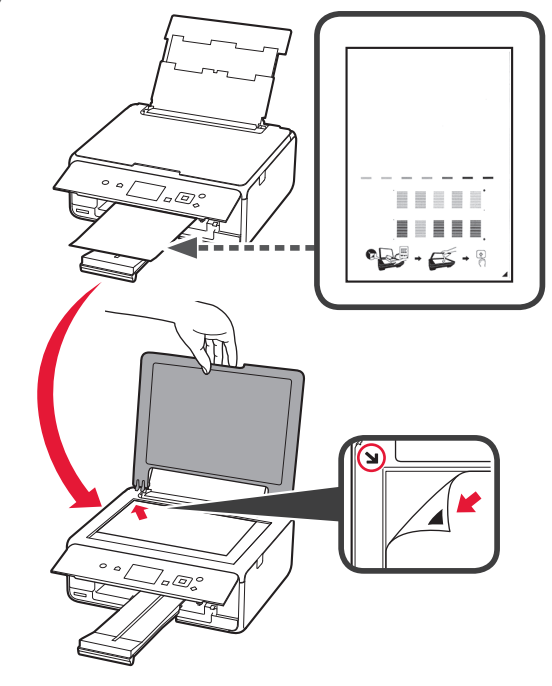

ปิดฝาครอบเอกสาร จากนั้นปฏิบัติตามคำแนะนำบนหน้าจอเพื่อกด ปุ่ม **OK** 

9

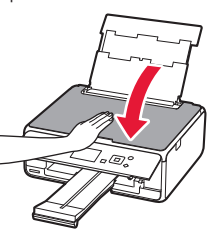

10 หากหน้าจอต่อไปนี้ปรากฏขึ้น กดปุ่ม OK

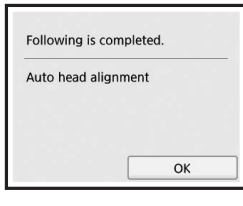

|   |   | 1 |
|---|---|---|
| • | ◀ |   |
|   |   |   |
|   |   |   |

การจัดตำแหน่งหัวพิมพ์เสร็จสมบูรณ์ในตอนนี้

## การเลือกวิธีการเชื่อมต่อเครื่องพิมพ์

วิธีการเชื่อมต่อแตกต่างกันไปขึ้นอยู่กับว่าคุณใช้เครื่องพิมพ์อย่างไร เลือกวิธีการเชื่อมต่อเครื่องพิมพ์ตามตารางด้านล่างนี้ ในคำอธิบายต่อไปนี้ อุปกรณ์ สมาร์ทโฟนและแท็บเล็ตตามที่บรรยายไว้รวมอยู่ในสมาร์ทโฟน

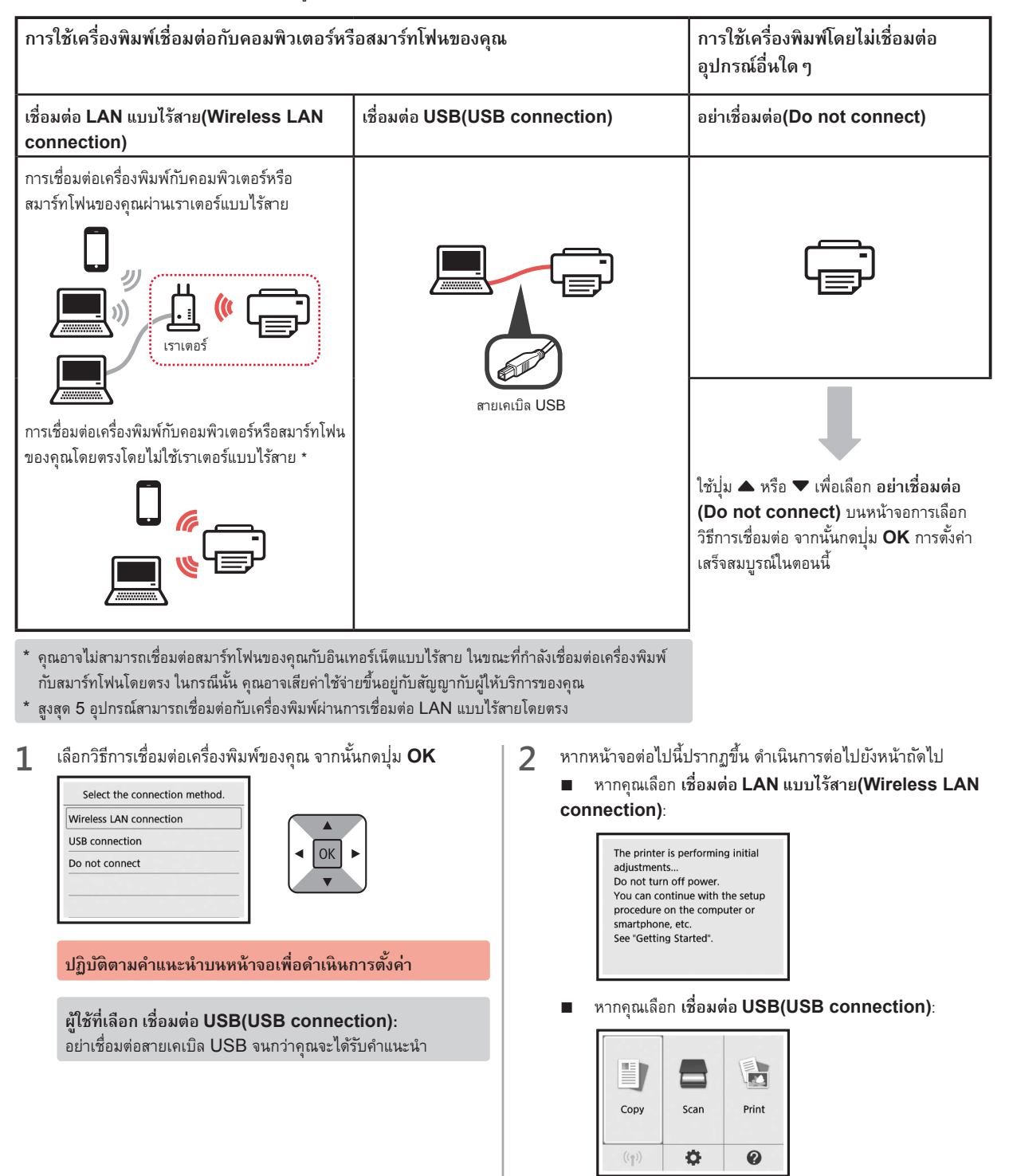

# 2. การเชื่อมต่อคอมพิวเตอร์กับสมาร์ทโฟน/แท็บเล็ต

หากคุณเชื่อมต่อเครื่องพิมพ์กับทั้งคอมพิวเตอร์ของคุณและสมาร์ทโฟนของคุณ ให้เชื่อมต่อกับคอมพิวเตอร์ก่อน <mark>หากต้องการเชื่อมต่อเครื่องพิมพ์กับสมาร์ทโฟนของคุณเท่านั้น</mark> ดำเนินการตาม "การเชื่อมต่อกับสมาร์ทโฟน" ในหน้า 6

## การเชื่อมต่อกับคอมพิวเตอร์

คณจะต้องตั้งค่าการเชื่อมสำหรับคอมพิวเตอร์ในแต่ละเครื่อง ดำเนินการตั้งค่า ตั้งแต่ขั้นตอนที่ 1 สำหรับคอมพิวเตอร์ในแต่ละเครื่อง

ดำอธิบายการดำเนินการต่อไปนี้สำหรับ Windows และ Mac OS

หากคุณใช้คอมพิวเตอร์ที่ไม่ใช่ Windows หรือ Mac OS เช่น Chrome OS ให้เข้าถึง "http://canon.com/ijsetup" จากนั้นทำตาม ้คำแนะนำบนเว็บไซต์ของ Canon เพื่อตั้งค่าคอมพิวเตอร์ของคณ

เลือกหนึ่งในขั้นตอนต่อไปนี้ 🖪 หรือ 🖪 เพื่อเริ่มต้นไฟล์การตั้งค่า

## A MacOS Windows

#### การเข้าถึงเว็บไซต์ของ Canon

เยี่ยมชมเว็บไซต์ของ Canon ด้านล่างนี้และคลิก ตั้งค่า

http://canon.com/ijsetup

ปฏิบัติตามคำแนะนำบนหน้าจอเพื่อดำเนินการตั้งค่า

ชากหน้าจอต่อไปนี้ปรากฏขึ้น คลิก ดาวน์โหลด

|   | a disalitati na sita                                                     |
|---|--------------------------------------------------------------------------|
|   | AND REAL PROPERTY AND ADDRESS OF ADDRESS OF AD                           |
|   |                                                                          |
| • | Click Download on the computer to which you want to connect the printer. |
|   | Download                                                                 |
|   | Downloa                                                                  |

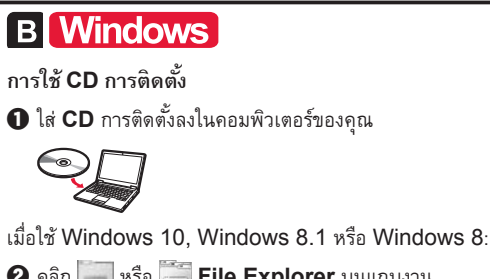

- 2 คลิก 🥅 หรือ 🧮 File Explorer บนแถบงาน
- 🚯 เลือก พีซีเครื่องนี้(This PC) หรือ คอมพิวเตอร์(Computer) บนด้านซ้ายของหน้าต่างที่เปิดอยู่
- 4 ดับเบิลคลิก 🕘 ไอคอน CD-ROM บนด้านขวาของหน้าต่าง
  - \* หากเนื้อหาของ CD-ROM ปรากฏขึ้น ให้ดับเบิลคลิก **MSETUP4.** EXE

คลิก เริ่มต้นการตั้งค่า(Start Setup) 2

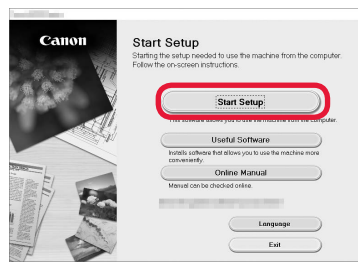

#### ปฏิบัติตามคำแนะนำบนหน้าจอเพื่อดำเนินการตั้งค่า

้คุณสามารถตั้งค่าสมาร์ทโฟนของคุณในช่วงกลางของขั้นตอน ได้

บนหน้าจอต่อไปนี้ คลิก **ขั้นตอนการใช้(Instructions)** เพื่อ ดำเนินการตั้งค่าสมาร์ทโฟนของคุณ

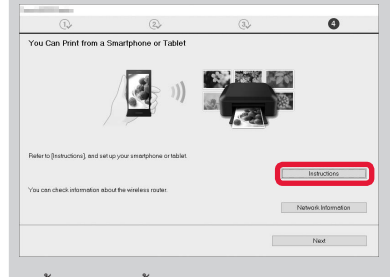

- \* ขึ้นอยู่กับการตั้งค่าของคุณ หน้าจอด้านบนอาจไม่ปรากฏขึ้น ในกรณี ้นั้น ด้ำเนินการตาม "การเชื่อมต่อกับสมาร์ทโฟน" ในหน้า 6 หลังจาก เสร็จสิ้นการเชื่อมต่อกับคอมพิวเตอร์ของคุณ
- 3 หากหน้าจอต่อไปนี้ปรากฏขึ้น คลิก จบการทำงาน(Exit)

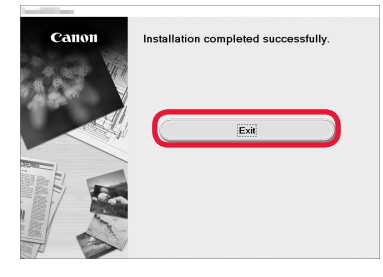

การเชื่อมต่อกับคอมพิวเตอร์เสร็จสมบูรณ์ในตอนนี้ คุณสามารถพิมพ์จากคอมพิวเตอร์ของคุณ

## การเชื่อมต่อกับสมาร์ทโฟน

คุณจะต้องตั้งค่าการเชื่อมต่อสำหรับสมาร์ทโฟนในแต่ละเครื่อง ดำเนินการตั้งค่าตั้งแต่ขั้นตอนที่ 1 สำหรับสมาร์ทโฟนในแต่ละเครื่อง

#### การจัดเตรียม

- เปิด Wi-Fi บนสมาร์ทโฟนของคุณ
- หากคุณมีเราเตอร์แบบไร้สาย ให้เชื่อมต่อสมาร์ทโฟนของคุณเข้ากับเราเตอร์แบบไร้สาย
- \* สำหร<sub>ั</sub>บการดำเนินการ โปรดดูคู่มือของสมาร์ทโฟนและเราเตอ<sup>่</sup>ร์แบบไร้สาย หรือติดต่อผู้ผลิต
- 1 ติดตั้งแอพพลิเคชั่นซอฟต์แวร์ Canon PRINT Inkjet/SELPHY ในสมาร์ทโฟนของคุณ

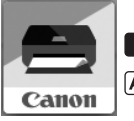

ios : ดันหา "Canon PRINT" ใน App Store Android) : ดันหา "Canon PRINT" ใน Google Play

หรือเข้าถึงเว็บไซต์ของ Canon โดยการสแกนรหัส QR

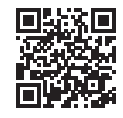

#### 9 ตรวจสอบจอแสดงผลบนเครื่องพิมพ์

หน้าจอจะปิดลงเมื่อไม่มีการดำเนินการประมาณ 10 นาที กดปุ่มใดปุ่มหนึ่งบนแผงการทำงาน (ยกเว้นปุ่ม **พลังงาน** ) เพื่อแสดงหน้าจอ

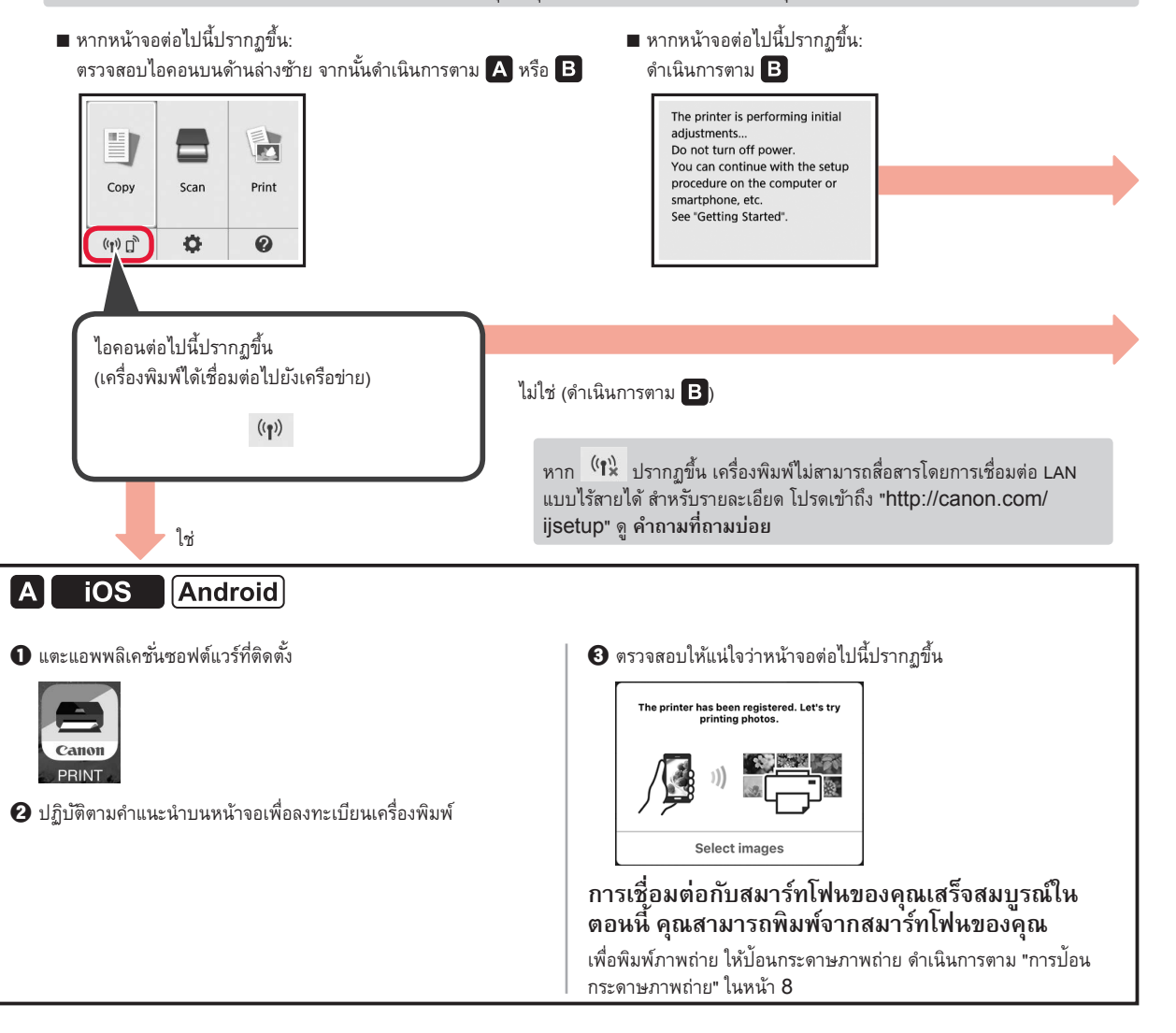

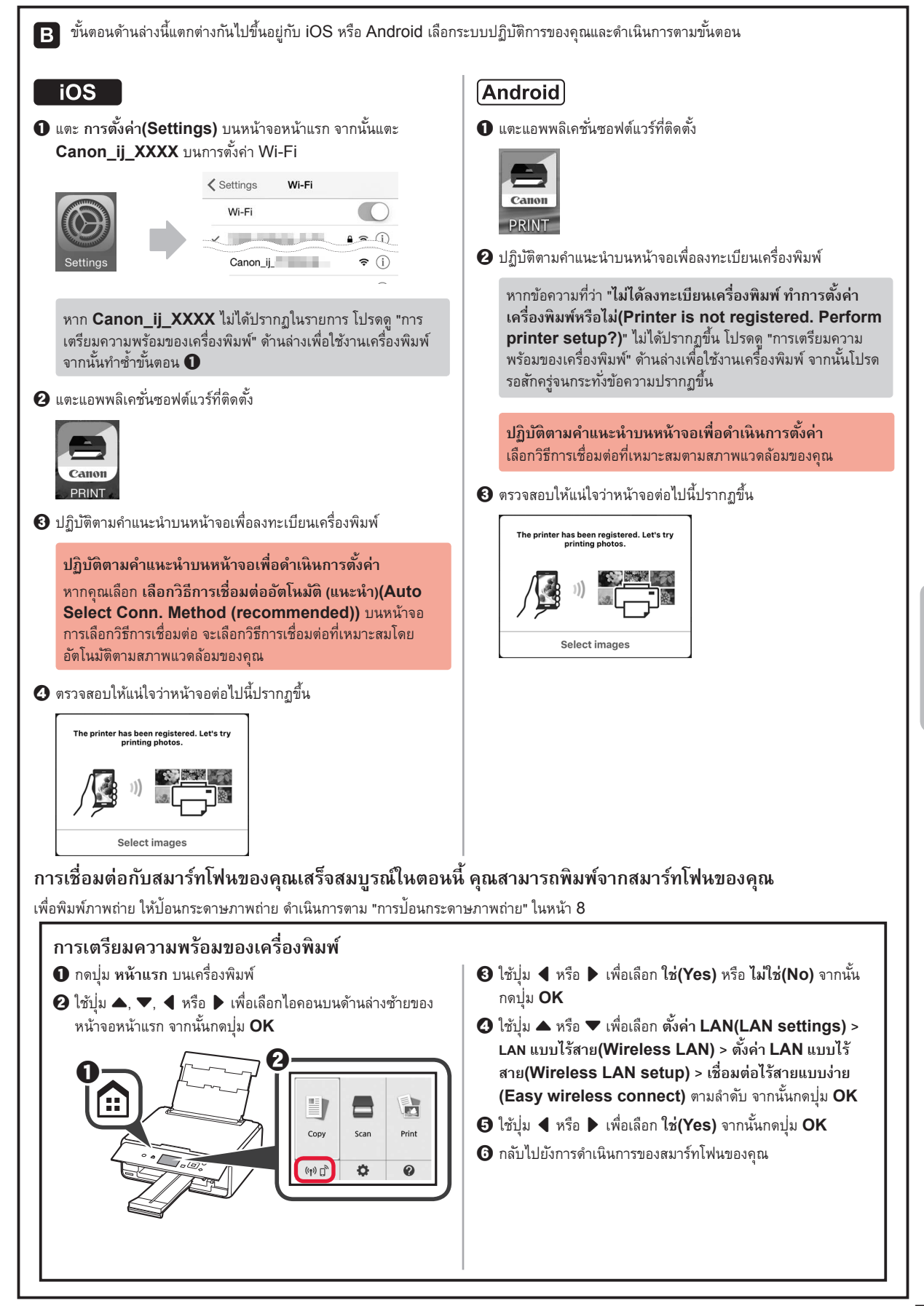

## การป้อนกระดาษภาพถ่าย

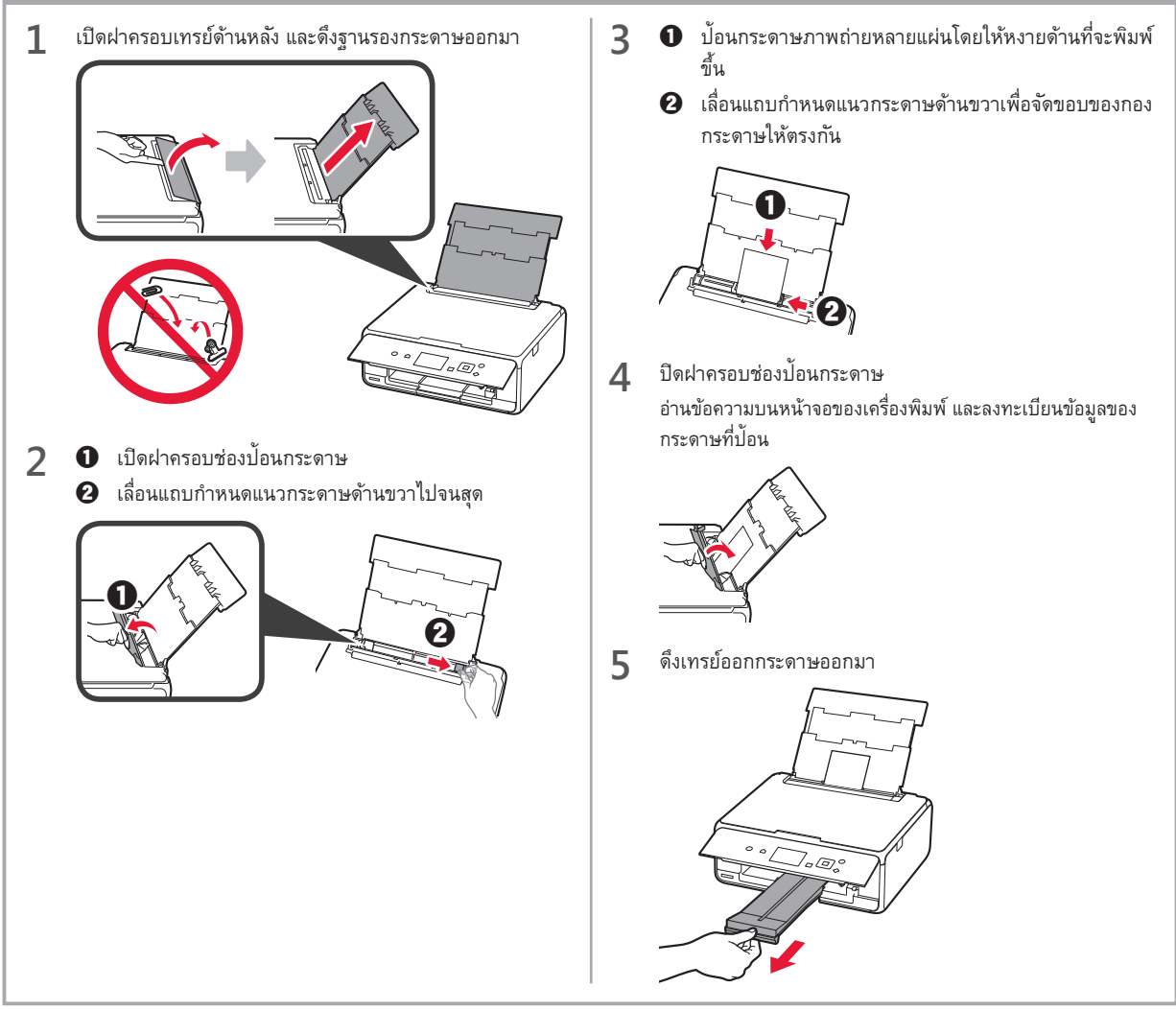

## การพิมพ์ภาพถ่ายที่บันทึกบนการ์ดหน่วยความจำ

คุณสามารถพิมพ์ภาพถ่ายที่บันทึกบนการ์ดหน่วยความจำด้วยการดำเนินการอย่างง่าย

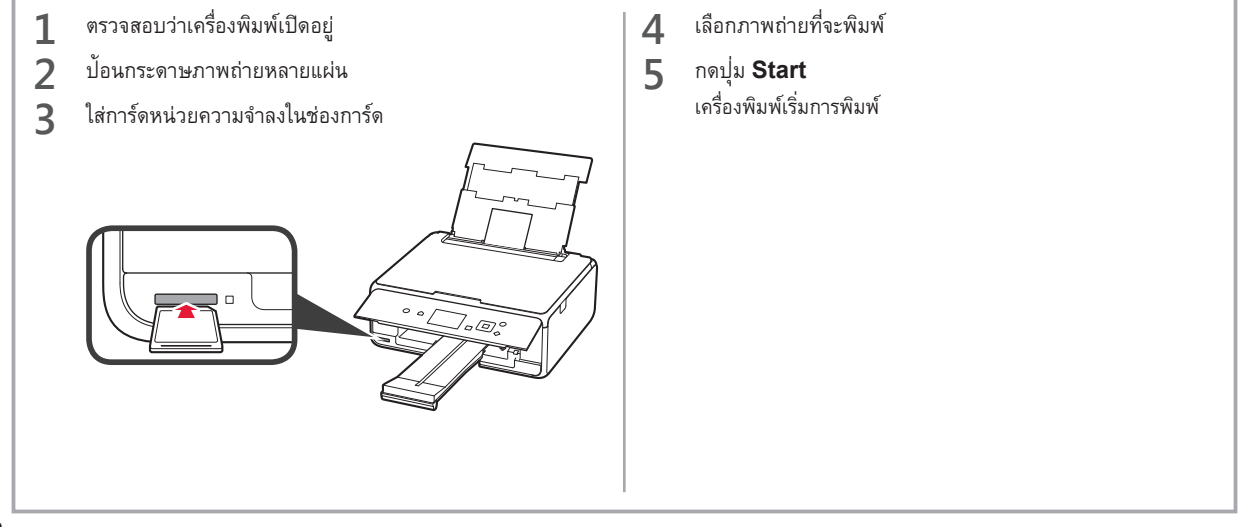

# 1. Menginstal Pencetak

Untuk prosedur dengan tanda ikon **II**, Anda dapat melihat tutorial video untuk menginstal pencetak dengan mengaksesnya dari URL berikut ini atau dengan memindai kode QR.

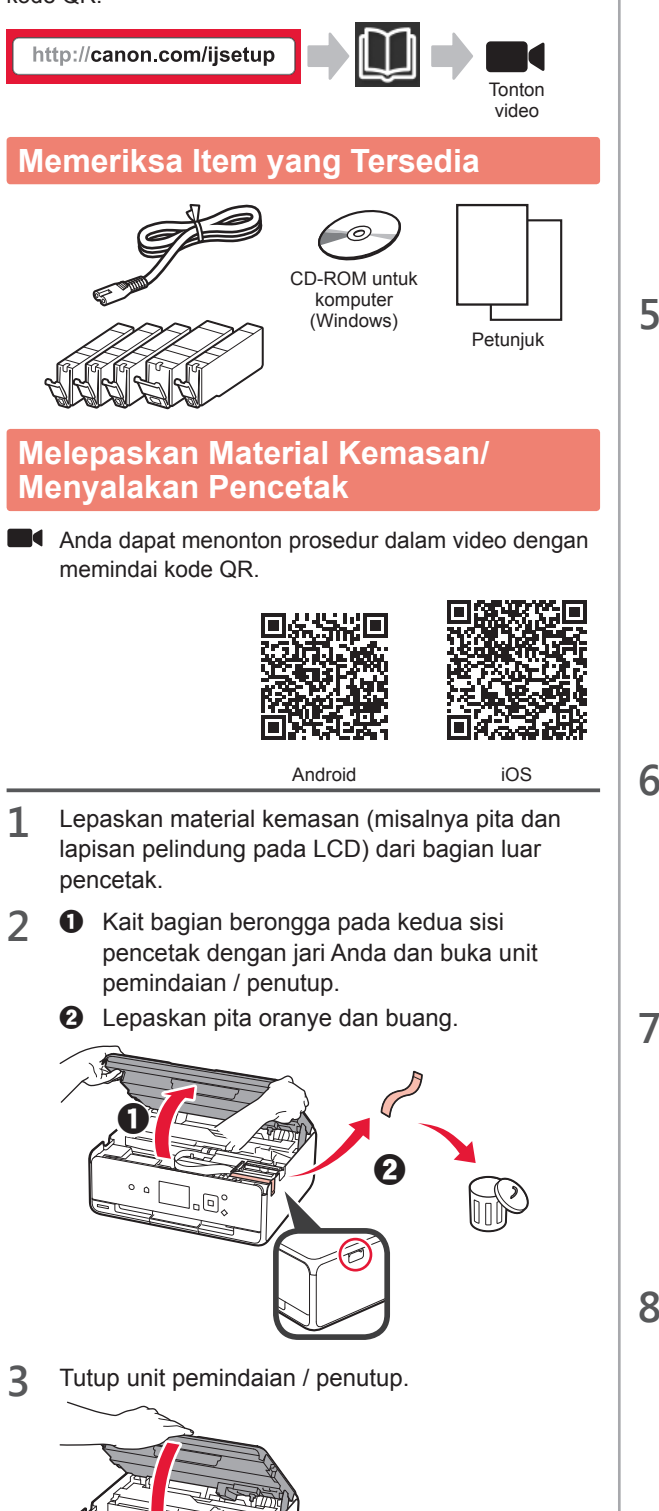

- **4 1** Hubungkan kabel listrik.
  - 2 Angkat panel operasi.
  - Tekan tombol DAYA.
  - 🛇 Jangan hubungkan kabel USB terlebih dahulu.

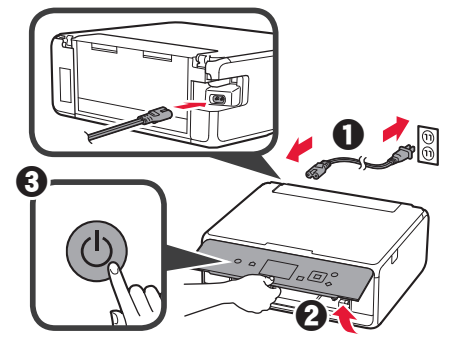

5 Gunakan tombol ▲ atau ▼ untuk memilih bahasa, kemudian tekan tombol **OK**.

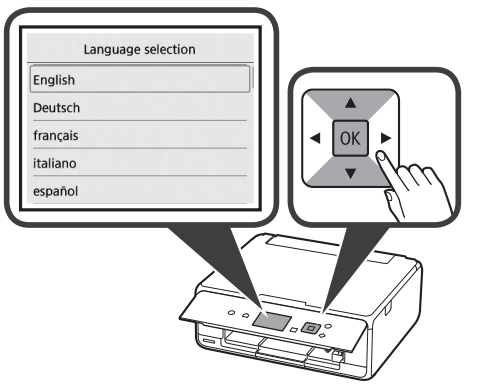

6 Baca pesan dan tekan tombol OK.

For development and marketing

that information related to your

Canon product be sent to Canon

of products that better meet customer needs, Canon requests

through the Internet.

Pilih Setuju(Agree) atau Tidak setuju(Do not agree), kemudian tekan tombol OK.

Next

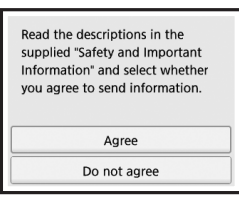

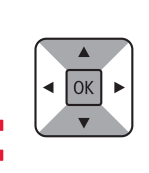

OK

8 Baca pesan dan tekan tombol OK.

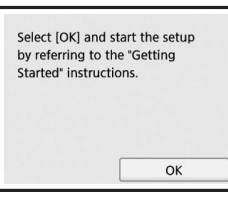

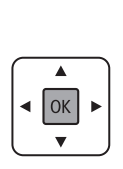

### Memasang Kotak Tinta

Anda dapat menonton prosedur dalam video dengan memindai kode QR.

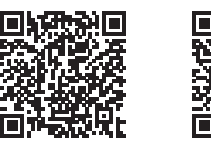

iOS

Android

1 Buka unit pemindaian / penutup. S Jangan menyentuh penahan kepala cetak (A) sebelum berhenti.

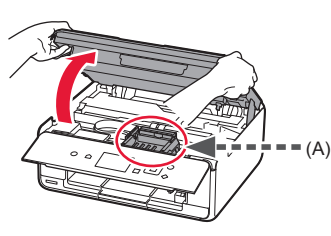

Lepaskan pita oranye. 2 0 2 Lepaskan bungkus pelindung.

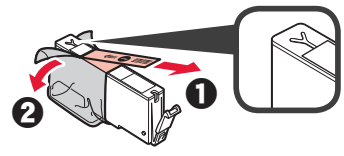

Lepaskan pita oranye secara keseluruhan.

- 3 Kait penutup oranye dengan jari Anda untuk melepaskannya SECARA PERLAHAN.
  - (A) Jangan menekan kedua sisi kotak tinta dengan lubang udara berbentuk Y tersumbat.
  - (B) Jangan sentuh.

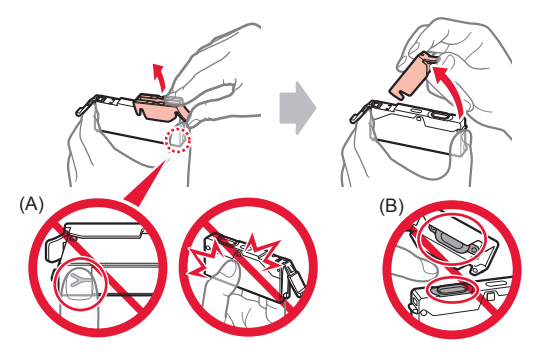

Masukkan kotak tinta ke dalam penahan kepala 4 cetak dan tekan ke bawah sampai masuk dengan pas ke dalam tempatnya.

Setelah lampu menyala, pasang kotak tinta berikutnya.

- 5 Periksa apakah semua lampu menyala.

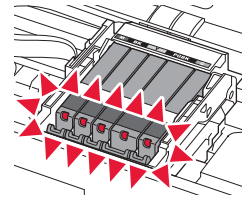

Tutup unit pemindaian / penutup. 6

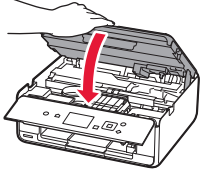

Jika pesan kesalahan muncul, pastikan kotak tinta telah dipasang dengan benar.

#### Memuatkan Kertas / Menjajarkan Kepala Cetak

Anda dapat menonton prosedur dalam video dengan memindai kode QR.

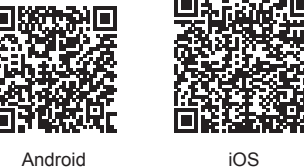

Android

Untuk mendapatkan hasil cetakan yang lebih baik, cetak pola untuk penjajaran kepala cetak dan pindai.

1 Buka penutup tatakan belakang dan tarik keluar pendukung kertas.

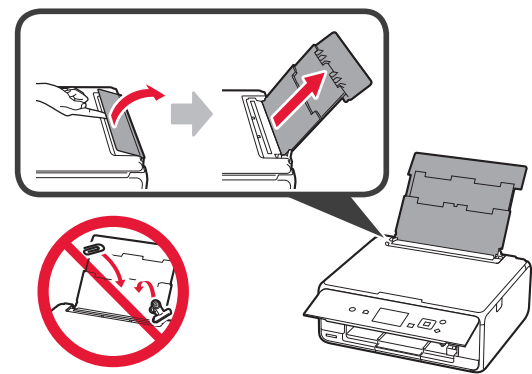

- 2 Buka penutup slot penyaluran.
  - **2** Geser pemandu kertas sebelah kanan sampai ke ujung.

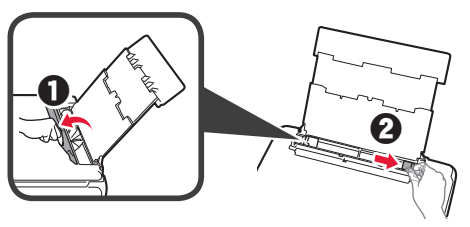

- 3 Muatkan beberapa lembar kertas biasa dengan sisi cetak menghadap ke atas.
  - 2 Geser pemandu kertas sebelah kanan untuk mengepaskannya dengan sisi tumpukan kertas.

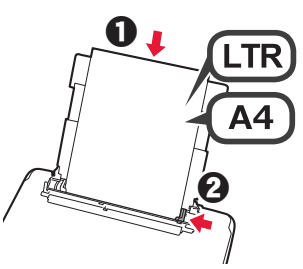

Tutup penutup slot penyaluran. 4

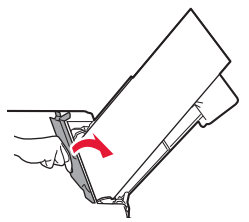

5 Tarik keluar tatakan keluaran kertas.

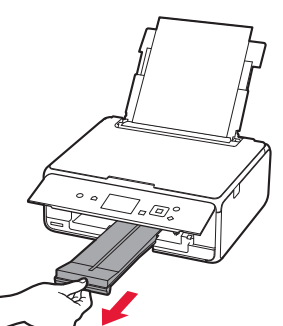

Gunakan tombol ◀ atau ▶ untuk memilih **OK**. 6 kemudian tekan tombol OK.

| Load a sheet of A4<br>size plain paper. | or Letter |  |
|-----------------------------------------|-----------|--|
|                                         |           |  |
| Lioux to cot                            | OK        |  |

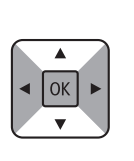

Ketika pola untuk penjajaran kepala cetak dicetak, 7 pilih Ya(Yes) dan tekan tombol OK.

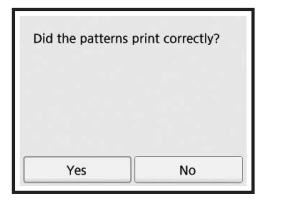

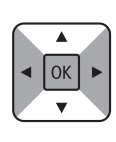

Ikuti instruksi pada layar untuk memuatkan pola 8 pada kaca platen.

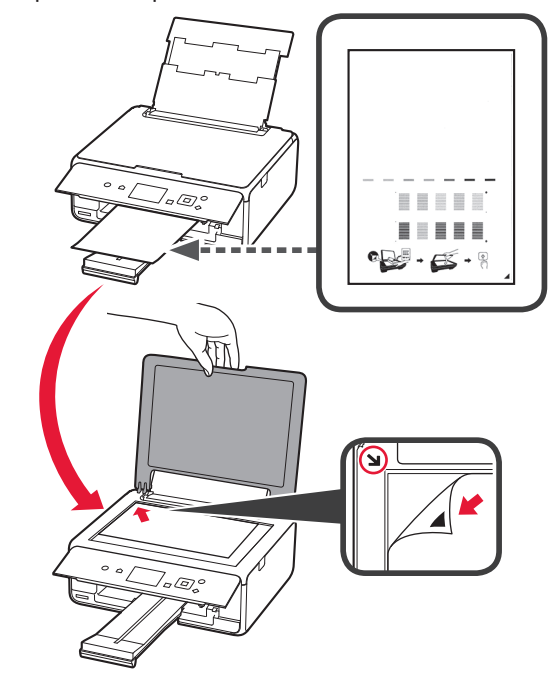

Tutup penutup dokumen, dan kemudian ikuti 9 instruksi pada layar untuk menekan tombol OK.

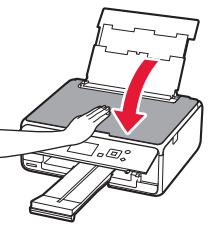

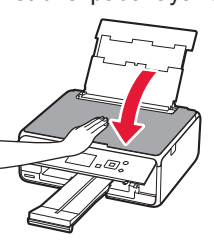

10 Jika layar berikut ini muncul, tekan tombol OK.

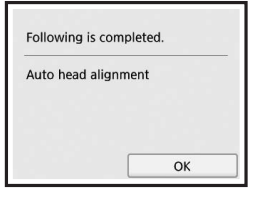

| ſ |    |  |
|---|----|--|
|   | ОК |  |
|   | •  |  |
|   |    |  |

## Penjajaran kepala cetak telah selesai.

### Memilih Metode Koneksi Pencetak

Metode koneksi bervariasi tergantung cara Anda menggunakan pencetak. Pilih metode koneksi pencetak berdasarkan tabel di bawah ini. Dalam penjelasan berikut ini, perangkat ponsel pintar dan tablet secara kolektif disebut sebagai ponsel pintar.

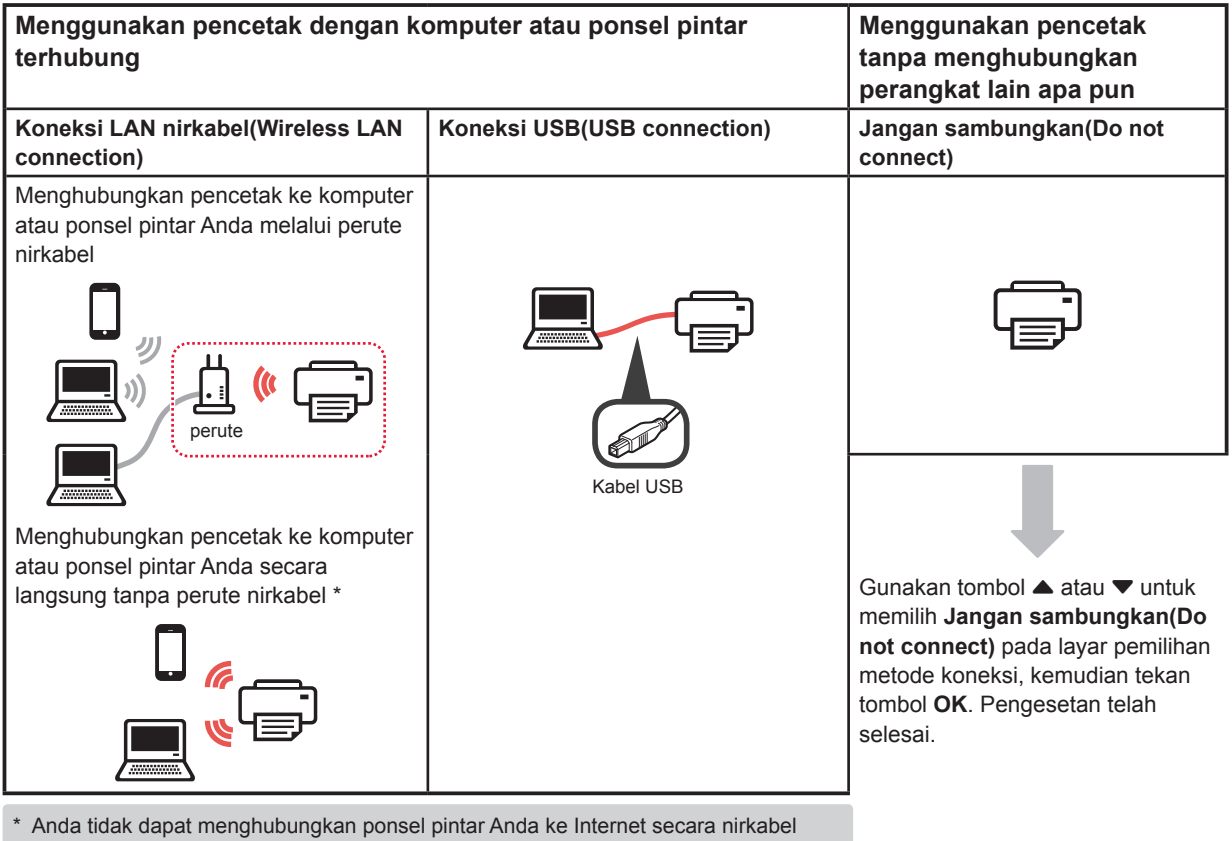

- \* Anda tidak dapat menghubungkan ponsel pintar Anda ke Internet secara nirkabel selama menghubungkan pencetak ke ponsel pintar secara langsung. Dalam kasus tersebut, Anda mungkin dikenakan biaya tergantung pada kontrak Anda dengan penyedia layanan.
- Maksimal 5 perangkat dapat dihubungkan ke pencetak melalui koneksi LAN nirkabel secara langsung.
- 1 Pilih metode koneksi pencetak Anda, dan tekan tombol **OK**.

| Select the connection method. |   |
|-------------------------------|---|
| Wireless LAN connection       |   |
| USB connection                |   |
| Do not connect                | • |
|                               |   |
|                               |   |

Ikuti instruksi pada layar untuk melanjutkan pengesetan.

Pengguna yang memilih Koneksi USB(USB connection):

Jangan hubungkan kabel USB sebelum diperintahkan.

- 2 Jika layar berikut ini muncul, lanjutkan ke halaman selanjutnya.
  - Jika Anda memilih Koneksi LAN
  - Nirkabel(Wireless LAN connection):

| The   | printer is performing initial |
|-------|-------------------------------|
| adju  | stments                       |
| Do n  | ot turn off power.            |
| You   | can continue with the setup   |
| proc  | edure on the computer or      |
| smar  | tphone, etc.                  |
| See " | Getting Started".             |

Jika Anda memilih Koneksi USB(USB connection):

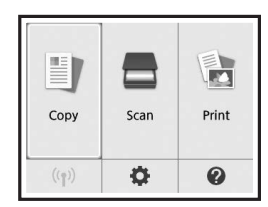

## 2. Menghubungkan dengan Komputer dan Ponsel Pintar/Tablet

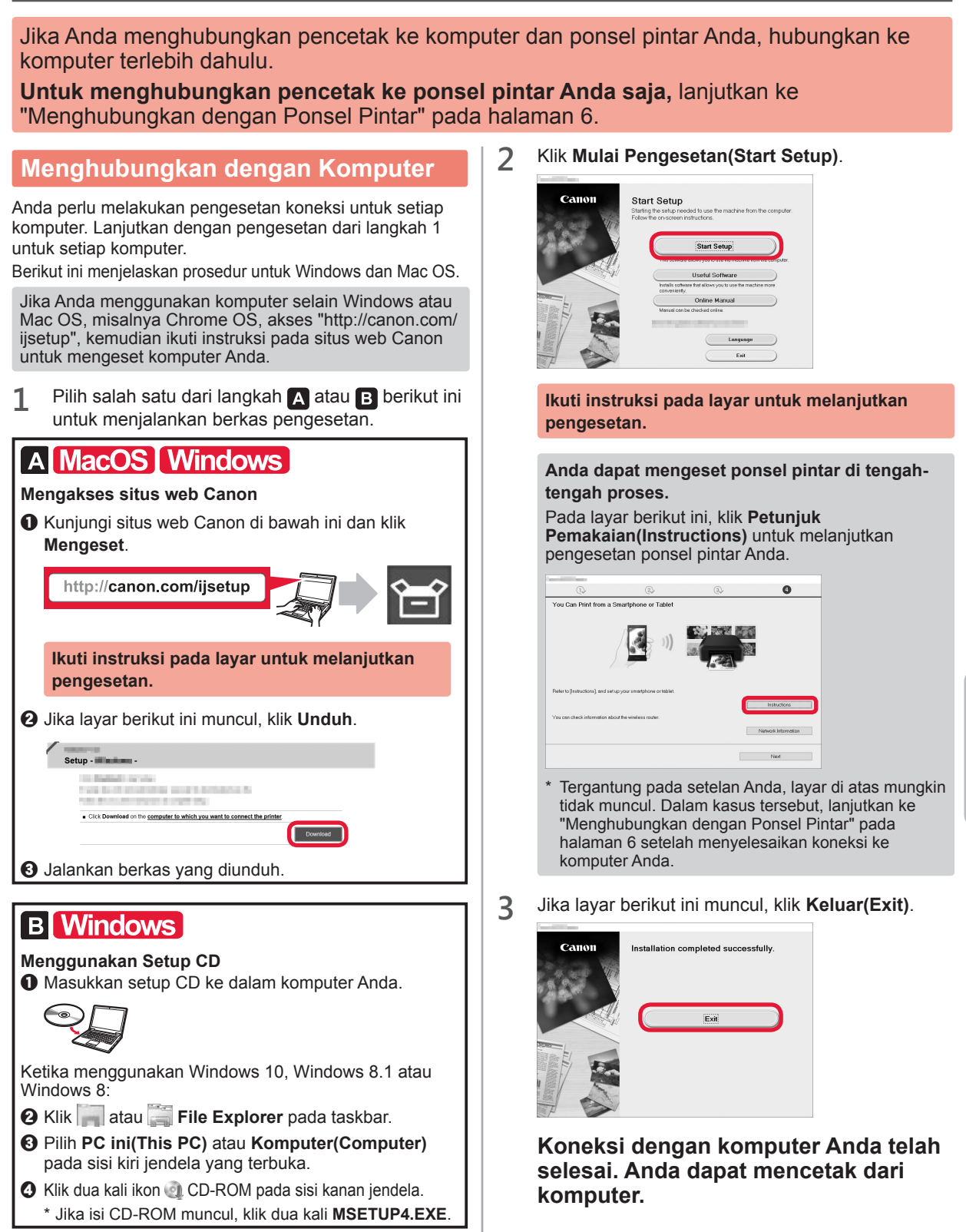

### Menghubungkan dengan Ponsel Pintar

Anda perlu melakukan pengesetan koneksi untuk setiap ponsel pintar. Lanjutkan dengan pengesetan dari langkah 1 untuk setiap ponsel pintar.

#### Persiapan

- Nyalakan Wi-Fi pada ponsel pintar Anda.
- Jika Anda memiliki perute nirkabel, hubungkan ponsel pintar Anda ke perute nirkabel.
- \* Untuk pengoperasian, rujuk ke petunjuk ponsel pintar dan perute nirkabel Anda atau hubungi produsennya.

1 Instal perangkat lunak aplikasi Canon PRINT Inkjet/SELPHY pada ponsel pintar Anda.

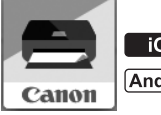

ios : Cari "Canon PRINT" di App Store.

(Android) : Cari "Canon PRINT" di Google Play.

Atau akses situs web Canon dengan memindai kode QR.

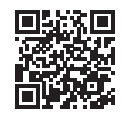

2 Periksa tampilan pada pencetak.

Layar mati jika tidak dioperasikan selama 10 menit. Tekan salah satu tombol pada panel operasi (kecuali tombol DAYA) untuk menampilkan layar.

Jika layar berikut ini muncul: Jika layar berikut ini muncul: Periksa ikon pada bagian kiri bawah, kemudian Lanjutkan ke B. lanjutkan ke A atau B. The printer is performing initial adjustments Do not turn off power You can continue with the setup procedure on the computer or Сору Scan Print . smartphone, etc. See "Getting Started". (1) ÷ 0 Ikon berikut ini muncul. (Pencetak terhubung ke jaringan.) Tidak (Lanjutkan ke **B**.)  $((\mathbf{p}))$ (1) muncul, pencetak tidak dapat berkomunikasi Jika dengan koneksi LAN nirkabel. Untuk detail, akses "http:// canon.com/ijsetup" untuk melihat Pertanyaan yang Sering Ya Diajukan. iOS [Android] A Ketuk perangkat lunak aplikasi yang telah diinstal. 3 Pastikan bahwa layar berikut ini muncul. The printer has been registered. Let's try printing photos. Canon PRINT 2 Ikuti instruksi pada layar untuk mendaftarkan pencetak. Select images Koneksi dengan ponsel pintar Anda telah selesai. Anda dapat mencetak dari ponsel pintar. Untuk mencetak foto, muatkan kertas foto. Lanjutkan ke "Memuatkan Kertas Foto" pada halaman 8.

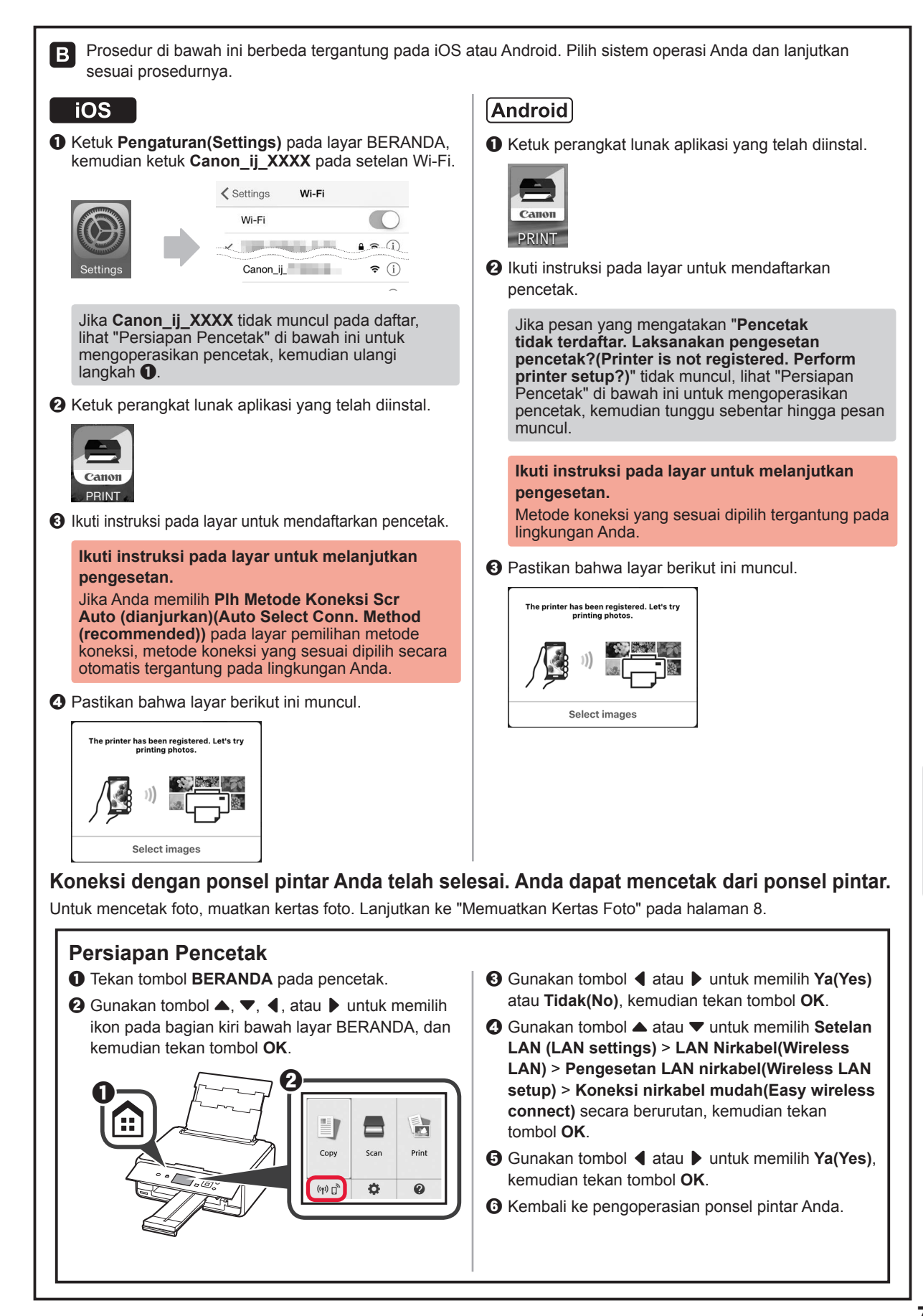

**BAHASA INDONESIA** 

### Memuatkan Kertas Foto

**1** Buka penutup tatakan belakang dan tarik keluar pendukung kertas.

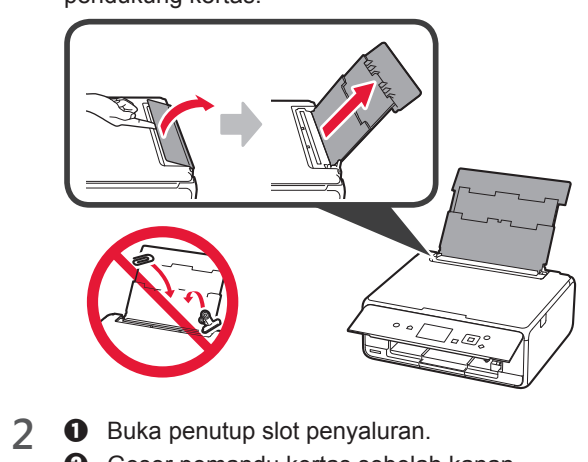

Geser pemandu kertas sebelah kanan sampai ke ujung.

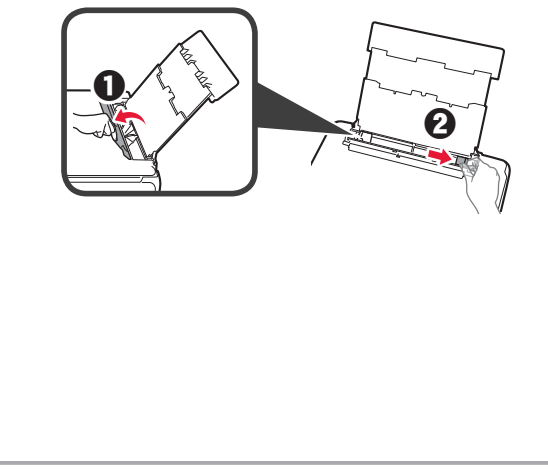

- 3 **1** Muatkan beberapa lembar kertas foto dengan sisi cetak menghadap ke atas.
  - Geser pemandu kertas sebelah kanan untuk menjajarkannya dengan sisi tumpukan kertas.

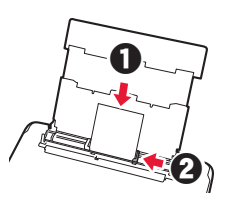

4 Tutup penutup slot penyaluran. Baca pesan pada layar pencetak dan daftarkan informasi kertas yang dimuatkan.

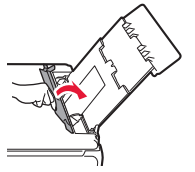

5 Tarik keluar tatakan keluaran kertas.

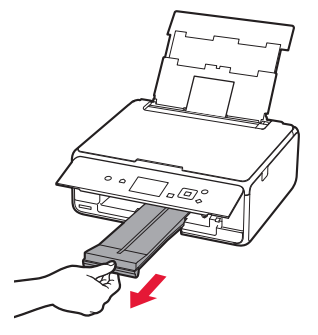

### Mencetak Foto yang Disimpan pada Kartu Memori

Anda dapat mencetak foto yang disimpan pada kartu memori dengan operasi yang mudah.

- 1 Pastikan pencetak telah dinyalakan.
- 2 Muatkan beberapa lembar kertas foto.
- 3 Masukkan kartu memori ke dalam slot kartu.

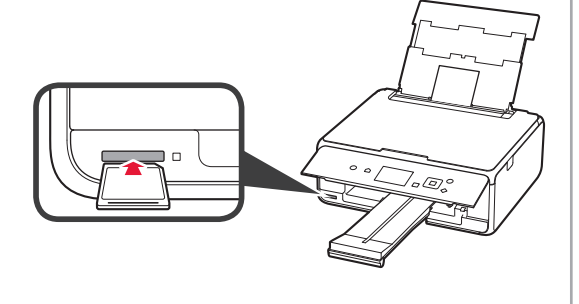

- 4 Pilih foto yang akan dicetak.
- 5 Tekan tombol **Start**. Pencetak mulai mencetak.

# 1. Lắp đặt Máy in

Đối với quy trình có biểu tượng **III**, bạn có thể xem hướng dẫn bằng video để lắp đặt máy in bằng cách truy cập vào URL sau đây hoặc quét mã QR.

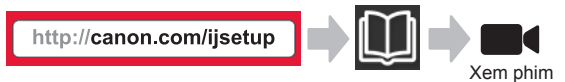

## Kiểm tra các vật dụng kèm theo máy

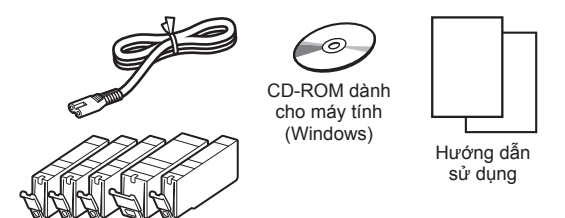

### Tháo vật liệu đóng gói/Bật Máy in

Bạn có thể xem quy trình trên phim bằng cách quét mã QR.

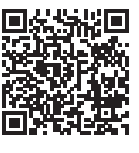

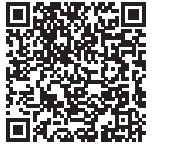

iOS

Android

- 1 Tháo vật liệu đóng gói (như băng và phim bảo vệ trên màn hình LCD) ra khỏi phần bên ngoài của máy in.
- 2 Dùng ngón tay móc vào hốc ở hai bên máy in và mở bộ quét / nắp.
  - 2 Tháo băng dính màu cam và bỏ đi.

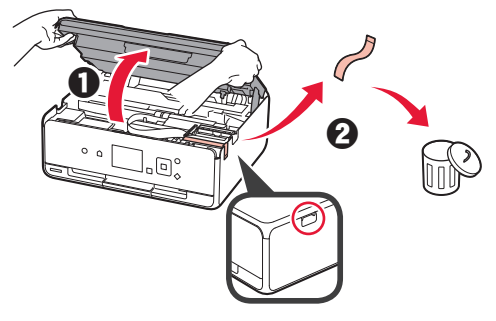

3 Đóng bộ quét / nắp.

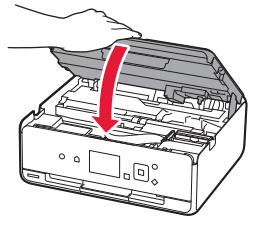

- 4 0 Kết nối dây nguồn.
  - 2 Nâng bảng thao tác lên.
  - Nhấn nút BậT.
  - 🛇 Không kết nối cáp USB.

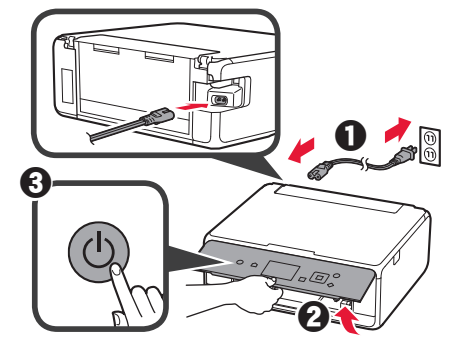

5 Sử dụng nút ▲ hoặc ▼ để chọn ngôn ngữ, rồi nhấn nút OK.

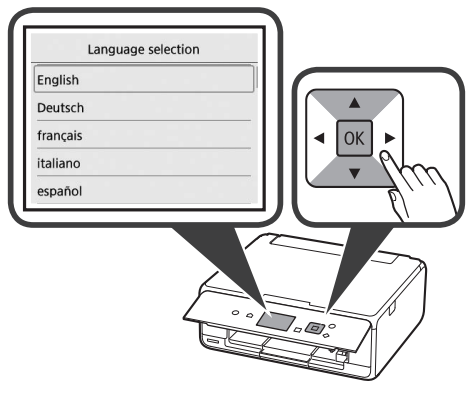

- 6 Đọc các thông báo và nhấn nút OK.
  - For development and marketing of products that better meet customer needs, Canon requests that information related to your Canon product be sent to Canon through the Internet.

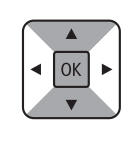

7 Chọn Đồng ý(Agree) hoặc Không đồng ý(Do not agree), rồi nhấn nút OK.

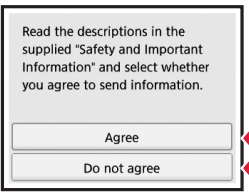

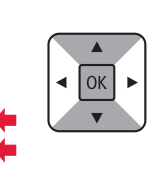

8 Đọc thông báo và nhấn nút OK.

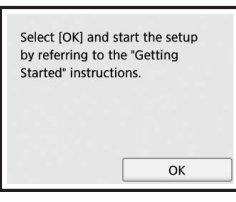

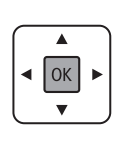

### Lắp Bình mực

Bạn có thể xem quy trình trên phim bằng cách quét mã QR.

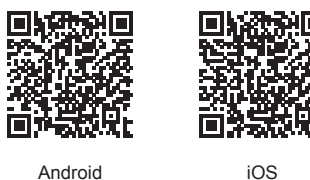

Android

- Mở bộ quét / nắp. 1
  - 🚫 Không chạm vào khay chứa đầu in (A) cho tới khi khay dừng lại.

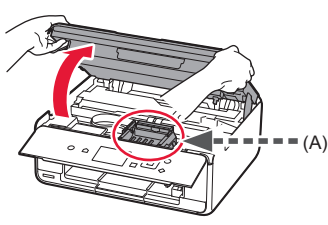

1 Tháo băng dính màu cam. 2 2 Tháo lớp bọc bảo vệ.

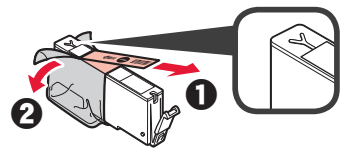

#### Tháo toàn bộ băng dính màu cam.

- Dùng ngón tay móc vào nắp màu cam để NHẹ 3 NHÀNG tháo ra.
  - 🚫 (A) Không đẩy các mặt của bình mực khi lỗ thông hơi hình chữ Y bị chặn.
  - 🚫 (B) Không được cham vào.

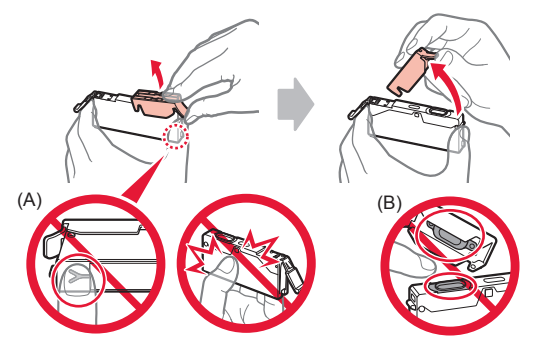

Lắp bình mực vào trong khay chứa đầu in và đẩy 4 xuống cho đến khi đóng tách vào vị trí. Sau khi đèn phát sáng, lắp bình mực tiếp theo.

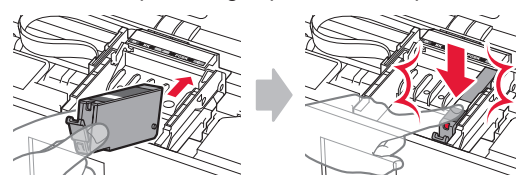

Kiểm tra xem tất cả đèn đã sáng chưa. 5

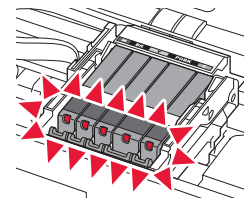

Đóng bộ quét / nắp. 6

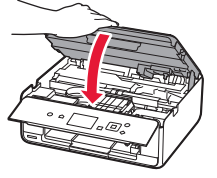

Nếu xuất hiện thông báo lỗi, đảm bảo rằng bình mực được lắp chính xác.

### Nạp Giấy / Căn chỉnh Đầu in

Bạn có thể xem quy trình trên phim bằng cách quét mã QR.

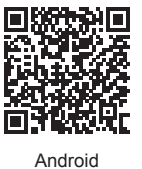

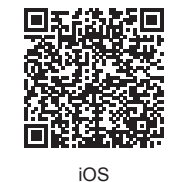

Để đạt được kết quả in tốt hơn, in mẫu hình cho căn chỉnh đầu in và quét mẫu hình đó.

1 Mở nắp khay sau và kéo giá đỡ giấy ra.

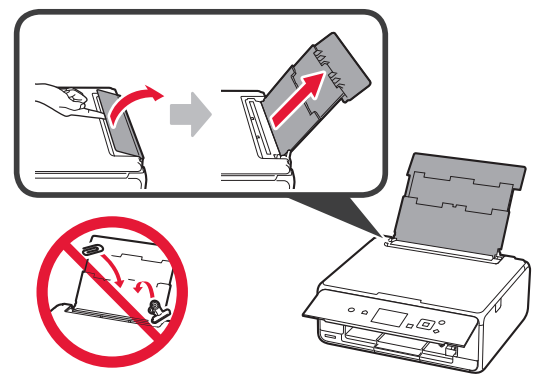

### 2 **1** Mở nắp khe nạp.

O Trượt thanh dẫn giấy bên phải xuống cuối.

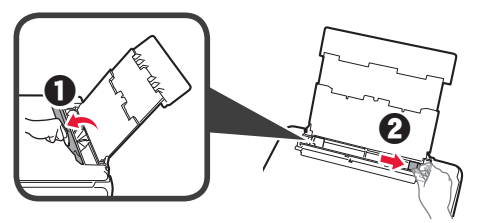

- 3 **0** Nạp một số tờ giấy thường với mặt cần in hướng lên trên.
  - Trượt thanh dẫn giấy bên phải để căn chỉnh thẳng với cạnh của chồng giấy.

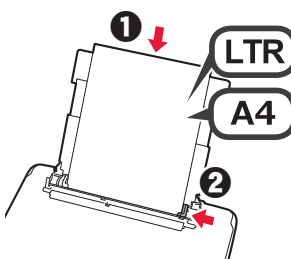

4 Đóng nắp khe nạp.

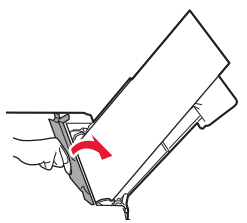

5 Kéo khay giấy ra ra.

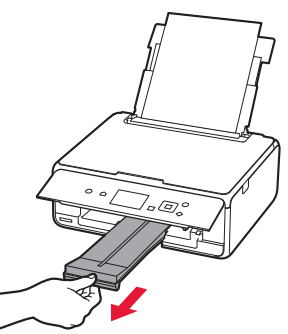

6 Sử dụng nút ◀ hoặc ▶ để chọn OK, rồi nhấn nút OK.

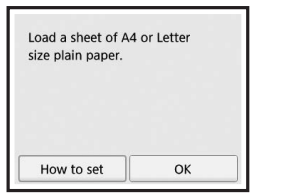

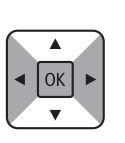

7 Khi in mẫu hình cho căn chỉnh đầu in, chọn Có(Yes) và nhấn nút OK.

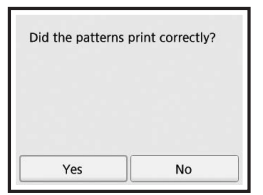

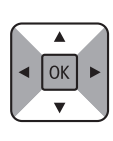

8 Thực hiện theo hướng dẫn trên màn hình để nạp mẫu hình trên màn quét.

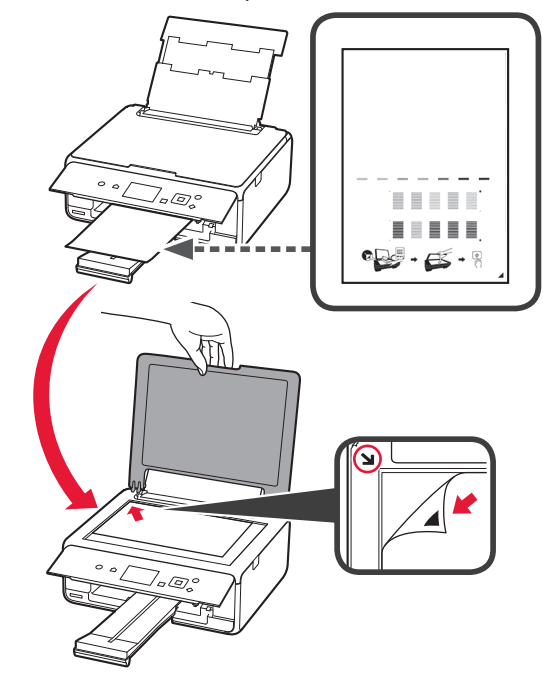

Đóng nắp tài liệu, rồi thực hiện theo hướng dẫn trên màn hình để nhấn nút **OK**.

9

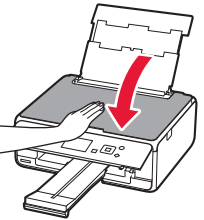

from a

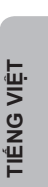

10 Nếu màn hình sau đây xuất hiện, hãy nhấn nút OK.

v

■ OK

| Following is cor | npleted. |
|------------------|----------|
| Auto head align  | iment    |
|                  |          |
|                  | ОК       |

Căn chỉnh đầu in đã hoàn tất.

### Chọn Phương thức kết nối máy in

Phương thức kết nối thay đổi tuỳ theo cách bạn sử dụng máy in. Chọn một phương thức kết nối máy in theo bảng dưới đây. Trong mô tả sau đây, các thiết bị smartphone và máy tính bảng được gọi chung là smartphone.

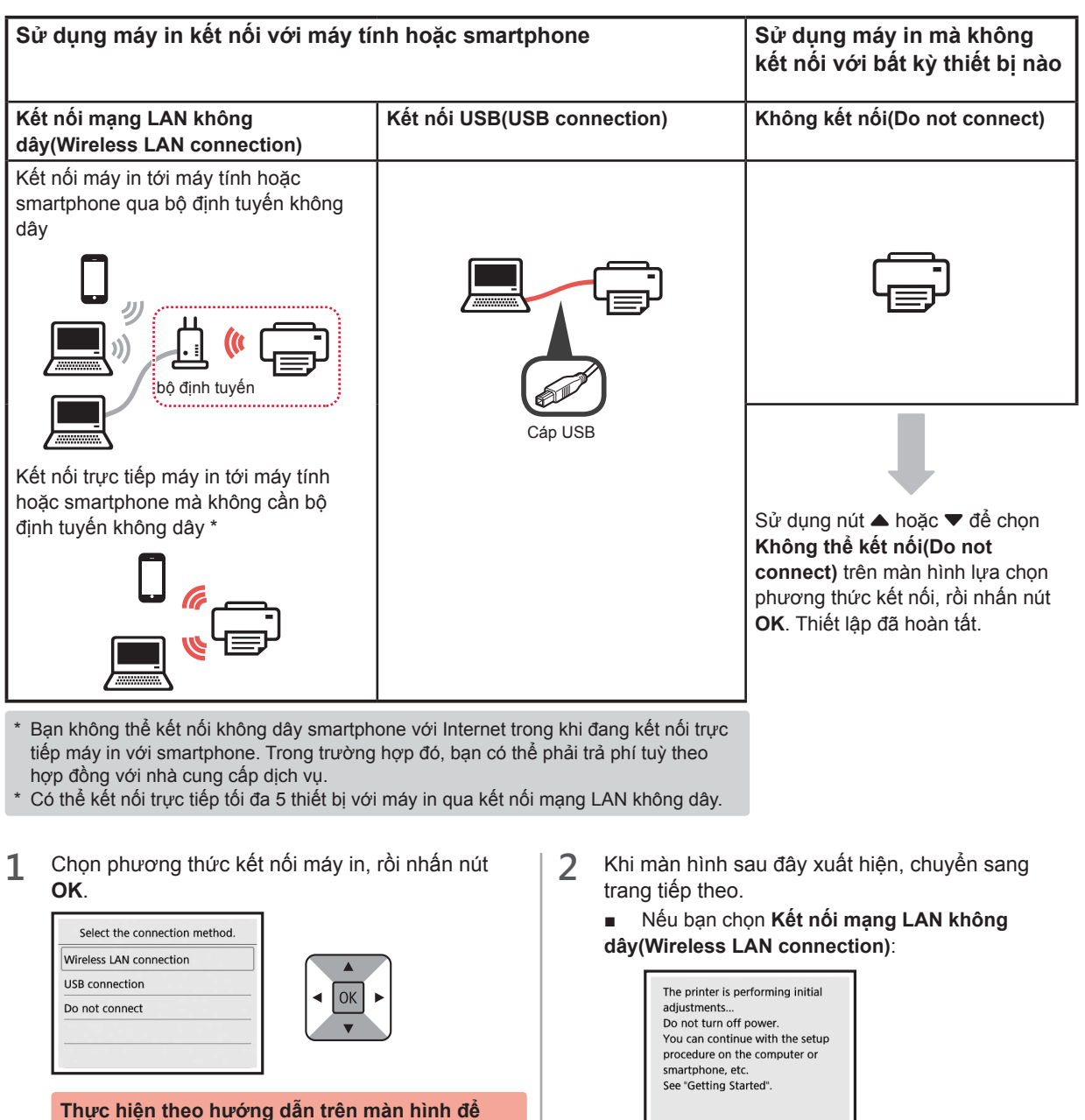

tiếp tục việc thiết lập.

Người dùng chọn Kết nối USB(USB connection): Không kết nối cáp USB cho đến khi có chỉ dẫn. Nếu bạn chọn Kết nối USB(USB connection):

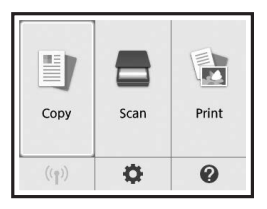

# 2. Kết nối với máy tính và smartphone/máy tính bảng

Nếu bạn kết nối máy in với cả máy tính và smartphone, hãy kết nối máy in với máy tính trước.

Để chỉ kết nối máy in với smartphone, chuyển sang "Kết nối với smartphone" ở trang 6.

### Kết nối với máy tính

Bạn cần thiết lập kết nối cho từng máy tính. Chuyển sang thiết lập từ bước 1 cho từng máy tính.

Phần dưới đây mô tả quy trình dành cho Windows và Mac OS.

Nếu bạn sử dụng máy tính ngoại trừ Windows hoặc Mac OS chẳng hạn như Chrome OS, truy nhập "http://canon. com/ijsetup", rồi thực hiện theo hướng dẫn trên trang web của Canon để thiết lập máy tính.

 Chọn một trong các bước A hoặc B sau đây để chạy dữ liệu thiết lập.

## A MacOS Windows

#### Truy nhập trang web của Canon

Truy nhập trang web Canon bên dưới và nhấp vào Thiết lập.

http://canon.com/ijsetup

Thực hiện theo hướng dẫn trên màn hình để tiếp tục việc thiết lập.

Nếu màn hình sau đây xuất hiện, nhấp vào Tải xuống.

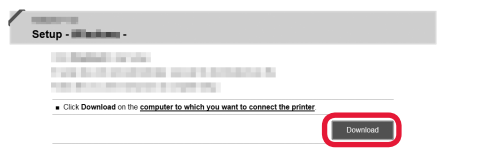

Ohạy dữ liệu đã tải xuống.

## **B** Windows

#### Sử dụng CD thiết lập

Đưa CD thiết lập vào trong máy tính.

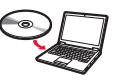

Khi sử dụng Windows 10, Windows 8.1 hoặc Windows 8:

- O Nhấp vào in hoặc is File Explorer trên thanh tác vụ.
- Chọn PC này(This PC) hoặc Máy tính(Computer) ở phía bên trái của cửa sổ đã mở.
- Nhấp đúp vào biểu tượng CD-ROM () ở phía bên phải của cửa sổ.
  - \* Nếu nội dung của CD-ROM xuất hiện, nhấp đúp vào MSETUP4.EXE.

2 Nhấp vào Bắt đầu thiết lập(Start Setup).

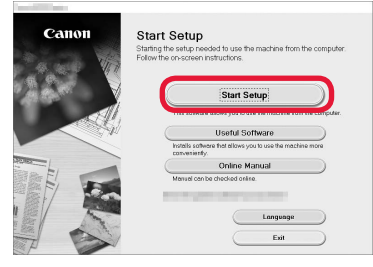

## Thực hiện theo hướng dẫn trên màn hình để tiếp tục việc thiết lập.

Bạn có thể thiết lập smartphone ở giữa của các bước.

Trên màn hình sau đây, nhấp vào Chỉ dẫn(Instructions) để tiếp tục thiết lập smartphone.

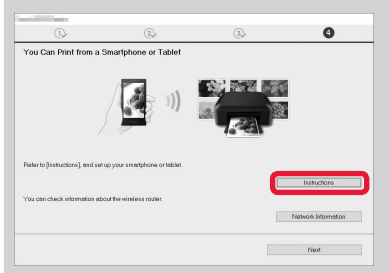

- <sup>r</sup> Tuỳ thuộc vào cài đặt, màn hình trên có thể không xuất hiện. Trong trường hợp đó, chuyển sang "Kết nối với smartphone" ở trang 6 sau khi hoàn tất kết nối với máy tính.
- 3 Nếu màn hình sau đây xuất hiện, nhấp vào Thoát(Exit).

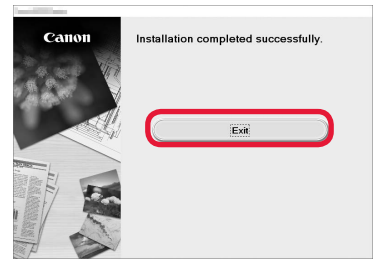

Kết nối với máy tính đã hoàn tất. Bạn có thể in từ máy tính.

### Kết nối với smartphone

Ban cần thiết lập kết nối cho từng smartphone. Chuyển sang thiết lập từ bước 1 cho từng smartphone.

#### Chuẩn bi

- · Bât Wi-Fi trên smartphone.
- Nếu bạn có bộ định tuyến không dây, hãy kết nối smartphone với bộ định tuyến không dây.
- \* Để thao tác, tham khảo hướng dẫn sử dụng của smartphone và bộ định tuyến không dây hoặc liên hệ với các nhà sản xuất.
- 1 Cài đặt phần mềm ứng dung Canon PRINT Inkiet/SELPHY trên smartphone của ban.

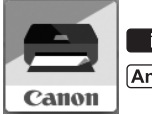

ios : Tìm kiếm "Canon PRINT" trong App Store.

[Android] : Tìm kiếm "Canon PRINT" trong Google Play.

Hoặc truy nhập trang web Canon bằng cách quét mã QR.

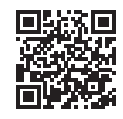

2 Kiểm tra hiển thị trên máy in.

> Màn hình tắt khi không thực hiện thao tác trong vòng 10 phút. Nhấn một trong các nút trên bảng thao tác (ngoại trừ nút BÂT) để hiển thị màn hình.

- Nếu màn hình sau đây xuất hiện: Kiểm tra biểu tương phía dưới bên trái, rồi chuyển sang A hoặc B.
- Nếu màn hình sau đây xuất hiện: Chuyển sang B.

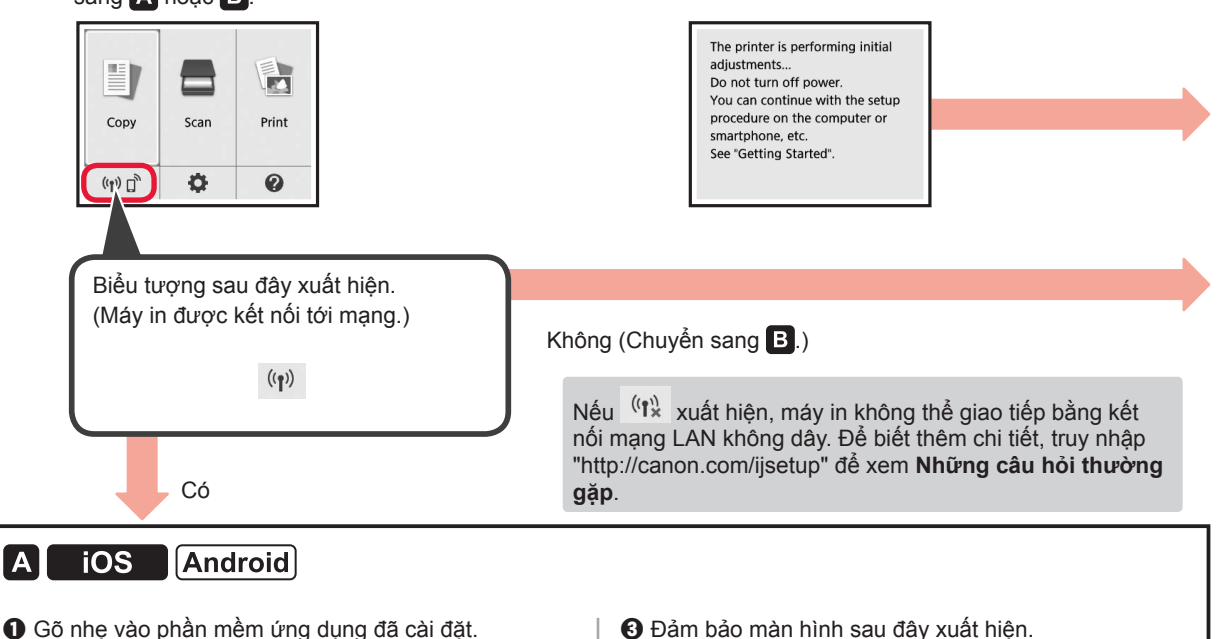

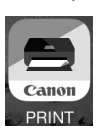

- O Thực hiện theo hướng dẫn trên màn hình để đăng ký máy in.
- 3 Đảm bảo màn hình sau đây xuất hiện.

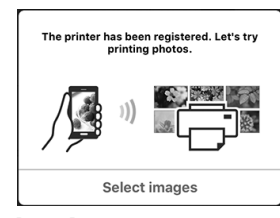

#### Kết nối với smartphone đã hoàn tất. Bạn có thể in từ smartphone.

Để in ảnh, nạp giấy ảnh. Chuyển sang phần "Nạp giấy ảnh" ở trang 8.

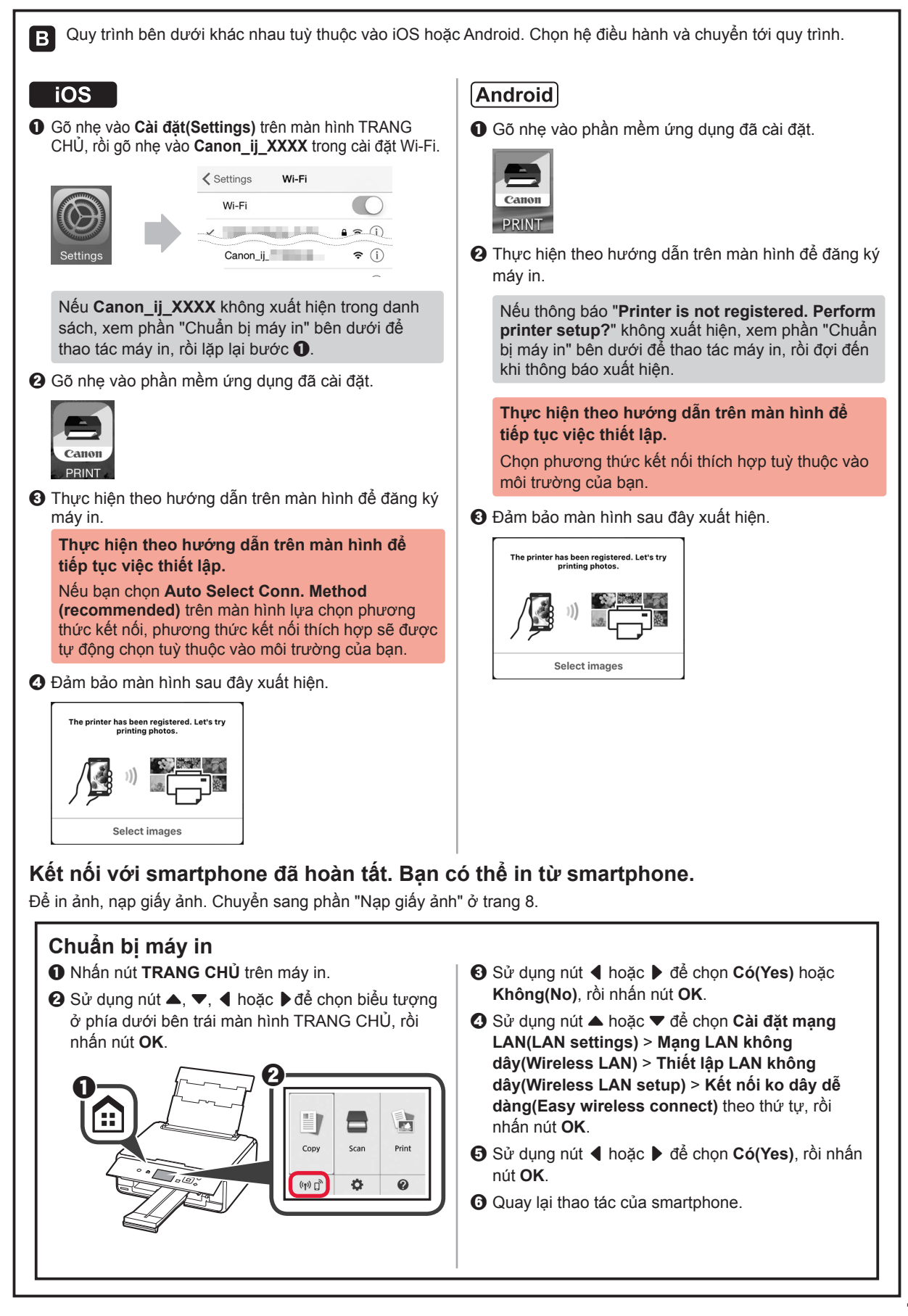

TIÊNG VIỆT

## Nạp giấy ảnh

Mở nắp khay sau và kéo giá đỡ giấy ra. 1 3 • Nạp một số tờ giấy ảnh với mặt cần in hướng lên trên. 2 Trượt thanh dẫn giấy bên phải để căn chỉnh thẳng với cạnh của chồng giấy. 1 Đóng nắp khe nạp. 4 10 Đọc thông báo trên màn hình máy in và đăng ký thông tin giấy đã nạp. 2 Mở nắp khe nạp. 2 Trượt thanh dẫn giấy bên phải xuống cuối. 2 5 Kéo khay giấy ra ra. 0

### In ảnh được lưu trong thẻ nhớ

Bạn có thể in ảnh được lưu trong thẻ nhớ với thao tác dễ dàng.

- Đảm bảo đã bật máy in. 1
- 23 Nạp một số tờ giấy ảnh.
- Lắp thẻ nhớ vào khe cắm thẻ.

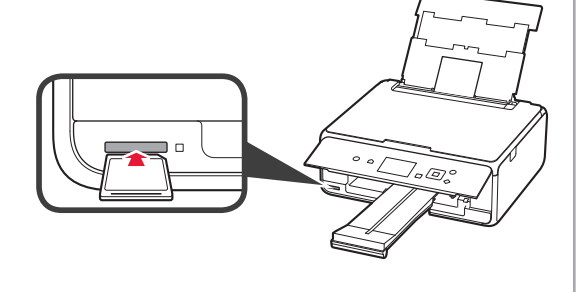

- Chon ảnh để in. 4
- 5 Nhấn nút Bắt đầu. Máy in bắt đầu in.

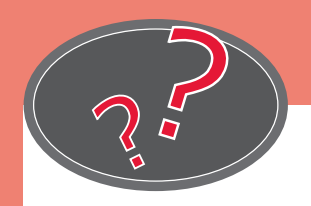

Visit the Website 웹 사이트 방문 Kunjungi Situs Web 瀏覽網站 เยี่ยมชมเว็บไซต์ Truy nhập trang web

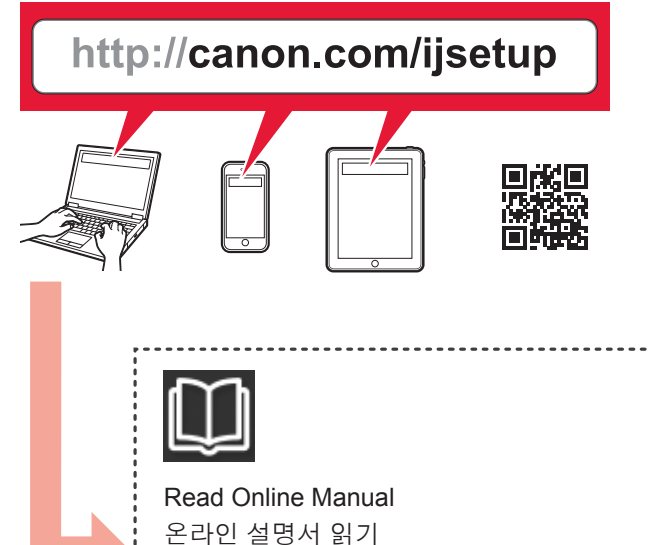

Membaca Petunjuk Daring

閱讀線上手冊 อ่านคู่มือออนไลน์ Đọc Hướng dẫn sử dụng trực tuyến

?

Frequently Asked Questions 자주 묻는 질문 Pertanyaan yang Sering Diajukan 常見問題 คำถามที่ถามบ่อย Những câu hỏi thường gặp